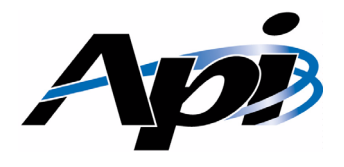

# UP1000 User Manual

Part Number: 51-0036-0A

www.alpha-processor.com

© 1999 Alpha Processor, Inc. All rights reserved.

Part #: 51-0036-0A

Date: 12/10/99

Alpha Processor, Inc. A Samsung Company 130C Baker Avenue Extension Concord, MA 01742 Tel: 978.318.1100 Fax: 978.371.3177

Alpha Processor, Inc. (API) reserves the right to make changes in its products without notice in order to improve design or performance characteristics.

This document is considered to be preliminary with further revisions and corrections in process. API makes no representations or warranties with respect to the accuracy or completeness of the contents of this publication or the information contained herein, and reserve the right to make changes at any time, without notice. API disclaims responsibility for any consequences resulting from the use of the information included in this publication.

This publication neither states nor implies any representations or warranties of any kind, including but not limited to, any implied warranty of merchantability or fitness for a particular purpose. API products are not authorized for use as critical components in life support devices or systems without API's written approval. API assumes no liability whatsoever for claims associated with the sale or use (including the use of engineering samples) of API products except as provided in API's Terms and Conditions of Sale for such products.

Trademarks

Alpha Slot B and UP1000 are trademarks of Alpha Processor, Inc.

Other product names used in this publication are for identification purposes only and may be trademarks of their respective companies.

# **Revision History**

| Date     | Rev        | Description                                                                                                    |
|----------|------------|----------------------------------------------------------------------------------------------------|
| 12/10/99 | 51-0036-0A | First product release. This manual describes the Alpha Processor, Inc. parts numbered 90-0001-2C (beta test boards) and 90-0001-3A (first product release boards). |

# Table of Contents

|           | Revision History iii                                                                 |   |
|-----------|--------------------------------------------------------------------------------------|---|
|           | Table of Contents       iv         List of Figures                                   |   |
|           | Preface ix                                                                           |   |
| Chapter 1 | Introduction 1-1                                                                     |   |
|           | 1.1 Features                                                                         |   |
|           | 1.2 System Components                                                                |   |
|           | 1.2.1   Motherboard Layout   .   .   .   .   .   .   1-2                             |   |
| Chapter 2 | System Configuration 2-1                                                             |   |
|           | 2.1 Board Layout and Components                                                      |   |
|           | 2.2 Memory Subsystem                                                                 |   |
|           | 2.3 Disk I/O Ports                                                                   | , |
|           | 2.4 I/O Connections                                                                  | , |
|           | 2.4.1 Indicators and Buttons                                                         |   |
|           | 2.5 Variable Configuration Jumpers                                                   |   |
|           | 2.6 Fixed Configuration Settings                                                     | ļ |
|           | 2.6.1 UP1000 Motherboard                                                             |   |
|           | 2.6.2 Hardware Clocking Settings                                                     | 1 |
|           | 2.6.3 System Bus Clock                                                               |   |
| Chapter 3 | Electrical and Environmental Data 3-1                                                |   |
|           | 3.1 Power Specifications                                                             |   |
|           | 3.1.1 Power Requirements                                                             |   |
|           | 3.1.2 Power Consumption                                                              |   |
|           | 3.2 Environmental Specifications                                                     |   |
|           | 3.2.1 Safety                                                                         |   |
|           | $3.2.2  \text{EMI}  \dots  \dots  \dots  \dots  \dots  \dots  \dots  \dots  \dots  $ |   |
|           | 3.3 Chassis Requirements                                                             |   |
|           | 3.3.1 Mounting Procedures                                                            |   |
|           | 3.4 Physical Parameters                                                              |   |
|           | 3.4.1 UP1000 Motherboard Mounting Hole Specifications 3-5                            |   |

|           | 3.5 I/O Shield Information                                                                   | -6 |
|-----------|----------------------------------------------------------------------------------------------|----|
| Chapter 4 | Software Support 4                                                                           | -1 |
| _         | 4.1 Software Overview                                                                        | -1 |
|           | 4.1.1 AlphaBIOS                                                                              | -1 |
|           | 4.1.2 APB - Alpha Processor Bootstrap Loader 4                                               | -1 |
|           | 4.1.3 Linux $\cdot$ $\cdot$ $\cdot$ $\cdot$ $\cdot$ $\cdot$ $\cdot$ $\cdot$ $\cdot$ $\cdot$  | -1 |
|           | 4.2 AlphaBIOS Conventions                                                                    | -2 |
|           | 4.3 Initial AlphaBIOS Sequence                                                               | -2 |
|           | 4.4 AlphaBIOS Capabilities                                                                   | -3 |
|           | 4.4.1 System Configuration Display                                                           | -3 |
|           | 4.4.2 Upgrading AlphaBIOS                                                                    | -9 |
|           | 4.4.3 Performing CMOS Setup Tasks                                                            | 10 |
|           | 4.4.4 Running a Maintenance Program                                                          | 12 |
|           | 4.4.5 Daily Operations with AlphaBIOS                                                        | 14 |
|           | 4.5 APB—Alpha Processor Bootstrap Loader                                                     | 14 |
|           | 4.5.1 What APB does                                                                          | 14 |
|           | 4.5.2 UP1000 Installation Diskette                                                           | 15 |
|           | 4.5.3 APB Commands                                                                           | 15 |
|           | 4.6 Installing A Linux Operating System                                                      | 16 |
|           | 4.6.1 Requirements                                                                           | 16 |
|           | 4.6.2 Before Installing Linux                                                                | 17 |
|           | 4.6.3 Starting the RedHat Linux OS Installation                                              | 17 |
|           | 4.6.4 Starting the SuSE Linux OS Installation.                                               | 20 |
|           | $4.6.5  \text{Boot Issues}  \dots  \dots  \dots  \dots  \dots  \dots  \dots  \dots  \dots  $ | 20 |
| Chapter 5 | Troubleshooting 5                                                                            | -1 |
| _         | 5.1 Hardware Startup                                                                         | -1 |
|           | 5.1.1 No Video Present                                                                       | -1 |
|           | 5.1.2 LED Status Indicators                                                                  | -2 |
|           | 5.1.3 POST (Power On Self Test) Codes 5                                                      | -2 |
|           | 5.1.4 Beep Codes                                                                             | -3 |
|           | 5.2 Variable Configuration Settings 5                                                        | -3 |
|           | 5.2.1 Error Categories                                                                       | -4 |
|           | 5.2.2 Error Recovery Utilizing Variable Configuration Jumpers . 5                            | -4 |
|           | 5.2.3 Error Recovery Procedure 5                                                             | -5 |

| Appendix A | Support, Products and Documentation A | A-1         |
|------------|---------------------------------------|-------------|
|            | A.1 Customer Support                  | <b>\-2</b>  |
|            | A.2 Supporting Products               | <b>\-2</b>  |
|            | A.3 Alpha Products                    | <b>\-2</b>  |
|            | A.4 Alpha Documentation               | <b>\-2</b>  |
|            | A.5 Related Publications              | <b>\-2</b>  |
|            | Index Index                           | <b>c-1</b>  |
|            | Publication Evaluation Form Form      | <b>1</b> -1 |

# List of Figures

| Figure: | 1-1          | UP1000 Functional Block Diagram 1-2                               |
|---------|--------------|-------------------------------------------------------------------|
|         | 1-2          | Major Subsystems of UP1000                                        |
|         | 2-1          | UP1000 Motherboard Layout with User Accessible Connections 2-2    |
|         | 2-2          | Memory Subsystem - DIMM Slot Orientation                          |
|         | 2-3          | Disk I/O Ports with Pin 1 Orientation                             |
|         | 2-4          | I/O Connectors with Pin 1 Orientation                             |
|         | 2-5          | Variable Configuration Jumpers                                    |
|         | 2-6          | Fixed Configuration Switches                                      |
|         | 3-1          | Power Connectors for UP1000 including Alpha Slot B Support . 3-1  |
|         | 3-2          | Mounting Hole Specifications including Goalpost Assembly          |
|         | 3_3          | $\frac{1}{1}$                                                     |
|         | 3-3<br>1_1   | AlphaBIOS Sotup Scroop (Display System Configuration) 4-3         |
|         | 4-1          | Display System Configuration Screen                               |
|         | 4-2          | Hard Disk Configuration Screen 4-5                                |
|         | 4-5          | PCI Configuration Scroon                                          |
|         | 4-4          | ISA Configuration Screen 4-7                                      |
|         | 4-J<br>4-6   | Mamory Configuration Screen 4-8                                   |
|         | 4-0          | Integrated Deripheral Configuration Screen 4.0                    |
|         | 4-7          | Setup Scroop with AlphaBIOS Upgrade Selection 4.10                |
|         | 4-0          | Standard CMOS Satur Scroon                                        |
|         | 4-5          | Advanced CMOS Setup Screen 4-12                                   |
|         | 4-10<br>4-11 | AlphaBIOS Setup with Litilities Selection to Run Maintenance 4-13 |
|         | - 11<br>1-19 | Run Maintenance Program with Location List Boy                    |
|         | 4-12<br>1_12 | AlphaBIOS Setup with Litilities Selection to Run Maintenance 4-18 |
|         | 4-13         | Run Maintenance Program 4-18                                      |
|         | 1_15         | Typical Operating System Selection Setup                          |
|         | 4-15<br>5_1  | LED Status Indicators 5-2                                         |
|         | 5-2          | $\begin{array}{cccccccccccccccccccccccccccccccccccc$              |
|         | 5-2          | Fnlarged View Variable Configuration lumpers 5-5                  |
|         | 0-0          | Linargou view, variable configuration jumpers J-J                 |

# List of Tables

| Table: 2-1 | UP1000 User Accessible Connections List                               |
|------------|-----------------------------------------------------------------------|
| 2-2        | Typical UP1000 Memory Configurations.    .    .    .    .    2-5      |
| 2-3        | UP1000 Motherboard Configuration Settings (J38, J41) 2-10             |
| 2-4        | Hardware Clocking Selection Configuration Settings<br>(J45, J50, J51) |
| 2-5        | System Clock Configuration Settings (SW4)                             |
| 3-1        | Environmental Requirements for UP1000 System 3-2                      |
| 3-2        | UP1000 Motherboard Physical Parameters                                |
| 3-3        | Alpha Slot B Module Physical Parameters                               |
| 4-1        | Navigation Keys and Keystroke Combinations 4-2                        |
| 4-2        | CMOS Setup Tasks                                                      |
| 4-3        | Contents of UP1000 Installation Diskette                              |
| 4-4        | Commands Supported by APB                                             |
| 5-1        | LED Status Indicators                                                 |
| 5-2        | POST Codes with Source and Message Information 5-2                    |
| 5-3        | Beep Codes and Message Information 5-3                                |
| 5-4        | Jumper Settings for Various Error Conditions 5-4                      |
|            |                                                                       |

# Preface

# Overview

This manual describes the Alpha Processor, Inc. UP1000 product, including the UP1000 Motherboard and the Alpha Slot B Module.

The document emphasizes the AlphaBIOS firmware user interface.

Task-oriented topics include a description of how to:

- Navigate menus
- Install an operating system
- Check or change system configurations
- Troubleshoot basic system problems

Hardware-oriented topics include how to:

- Install memory modules
- Cable the I/O connections
- Cable the diskette and IDE disk I/O ports

#### Audience

This manual is intended for technicians and engineers who support resellers, dealers, system integrators and OEM vendors who supply UP1000-based systems.

#### Scope

This manual describes the features, configuration options, functional operation, troubleshooting analysis and user interface of the system and its AlphaBIOS firmware. It is a companion piece to Alpha Processor, Inc.'s UP1000 document set that includes the *UP1000 Quick Start Installation Guide* (51-0035-0A).

#### Manual Organization

The UP1000 User Manual is organized as follows:

 Chapter 1, "Introduction," presents the product features and includes a functional block diagram of the system.

- Chapter 2, "System Configuration," provides a pictorial layout of the UP1000 Motherboard with its key components. Configuration elements include main memory guidelines, I/O disk port cabling, and non-keyed I/O connections.
- Chapter 3, "Electrical and Environmental Data," furnishes the electrical and environmental requirements, and physical board dimensions.
- Chapter 4, "Software Support," describes the three major software components that form the UP1000 user interface. Topics include installing and upgrading a Linux operating system, initializing and upgrading the firmware, as well as displaying and configuring system parameters.
- Chapter 5, "Troubleshooting," discusses solutions for hardware and software problems encountered during system startup.
- Appendix A, "Support, Products and Documentation," provides directions for obtaining additional product information and technical support.

# **Conventions and Definitions**

This section defines product-specific terminology, abbreviations, and other conventions used throughout this manual.

#### Acronyms

The following is a list of the acronyms used in this document and their definitions.

| Abbreviation | Meaning                          |
|--------------|----------------------------------|
| AGP          | Accelerated Graphics Port        |
| API          | Application Program Interface    |
| BIOS         | Basic Input/Output System        |
| CE           | European Conforming              |
| CPU          | Central Processing Unit          |
| cUL          | Canadian Underwriters Laboratory |
| DDR          | Double Data Rate                 |
| DIMM         | Dual Inline Memory Module        |
| DMA          | Direct Memory Access             |

| Abbreviation | Meaning                                         |
|--------------|-------------------------------------------------|
| DRAM         | Dynamic Random Access Memory                    |
| ECC          | Error Correcting Code                           |
| EIDE         | Enhanced Integrated Device Electronics          |
| EMI          | Electromagnetic Interference                    |
| FDD          | Floppy Disk Drive                               |
| FIFO         | First In, First Out                             |
| FPGA         | Field Programmable Gate Array                   |
| HDD          | Hard Disk Drive                                 |
| IDE          | Integrated Device Electronics                   |
| ISA          | Industry Standard Architecture (re: I/O Bus)    |
| LED          | Light Emitting Diode                            |
| LVD          | Low Voltage Differential                        |
| LW           | Late Write                                      |
| OEM          | Original Equipment Manufacturer                 |
| PCI          | Peripheral Component Interconnect (re: I/O Bus) |
| PIO          | Programmed Input/Output                         |
| PLL          | Phase Locked Loop                               |
| РСВ          | Printed Circuit Board                           |
| ROM          | Read-only Memory                                |
| SCSI         | Small Computer System Interface                 |
| SDRAM        | Synchronous Dynamic Random Access Memory        |
| SROM         | Serial Read-only Memory                         |
| SRAM         | Static Random Access Memory                     |
| SSRAM        | Synchronous SRAM                                |
| UL           | Underwriters Laboratory                         |
| UART         | Universal Asynchronous Receiver Transmitter     |
| USB          | Universal Serial Bus                            |

# Chapter 1 Introduction

This chapter provides an overview of the UP1000 product consisting of a UP1000 Motherboard and one Alpha Slot B Module.

## 1.1 Features

Following is a summary of the UP1000 product features:

Hardware Features

- Supports one Alpha Slot B Module utilizing an Alpha 21264 microprocessor running at 600 MHz or 700 MHz
- Uses AMD-751 System Controller providing:
  - 100 MHz/64 bit (DDR) System Interface
  - One 64-bit Memory Bus
  - One PCI Bus at 32-bit/33 MHz
  - One 2x AGP Bus
- Synchronous DRAM (SDRAM) memory subsystem supporting:
  - 64 MB to 768 MB memory with Error-Correcting Code (ECC)
  - Up to three 168-pin PC 100 SDRAM Unbuffered SPD DIMMs
- External L2 cache for Alpha Slot B Module supports:
  - 2 MB or 4 MB cache size with 128-bit data path
  - Late Write Synchronous SRAMs (SSRAMs)
- ALI M1543C Southbridge chip provides interface to peripherals and ISA bus:
  - Two ISA expansion slots
  - One diskette port
  - Two serial UARTs with modem control
  - One parallel port
  - PS/2 keyboard and mouse control
  - Dual USB port
  - Two Ultra DMA33 IDE connectors for Primary and Secondary buses
- 2 MB of flash ROM
- ATX form factor (12" x 9.6")

#### *Software Features* Embedded AlphaBIOS system interface

- Installation diskette with APB utility for installing, configuring and booting Linux operating systems
- Supports many Linux operating system distributions

51-0036-0A

# 1.2 System Components

The functional components of the UP1000 are shown in Figure 1-1 in block diagram form.

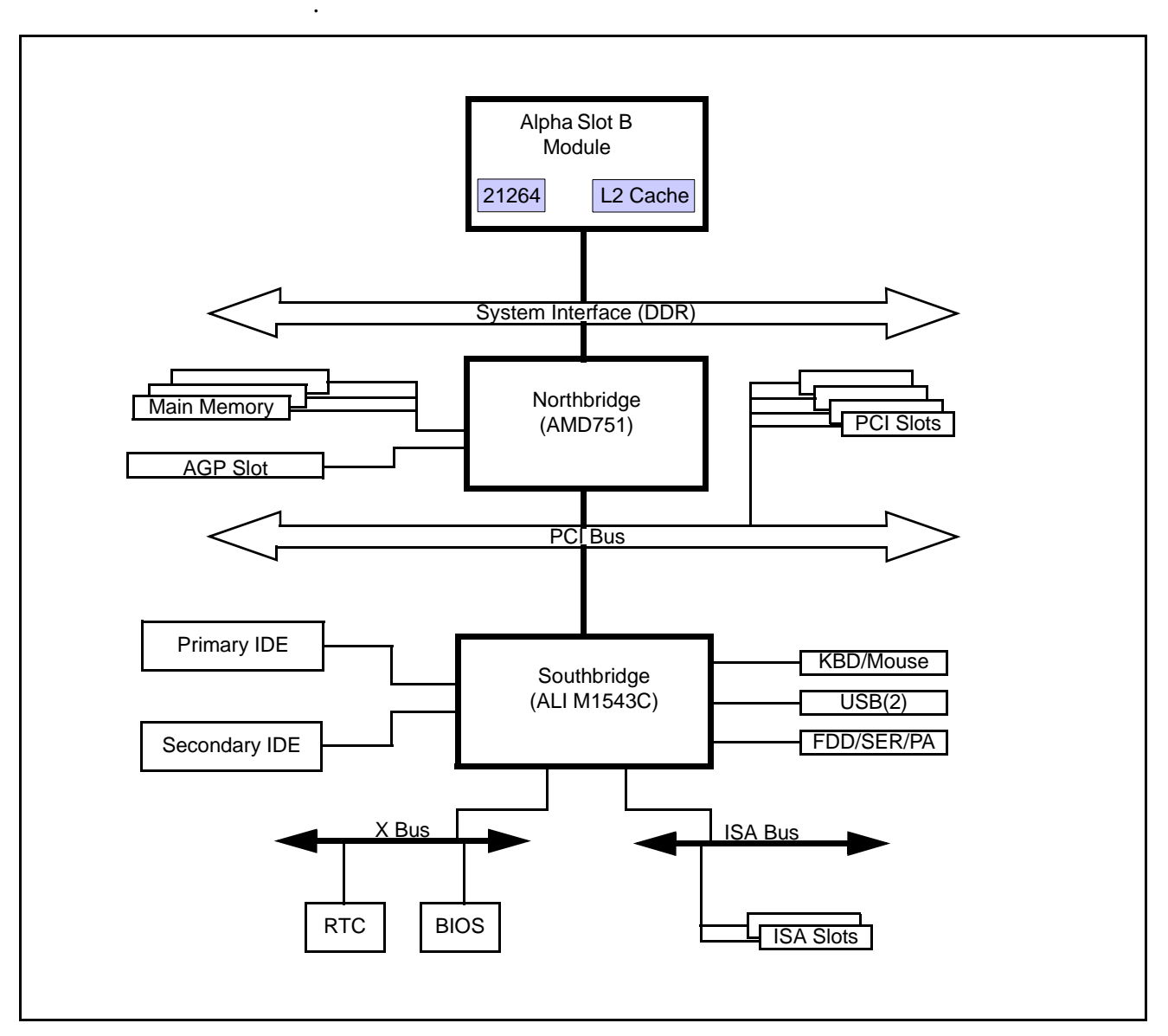

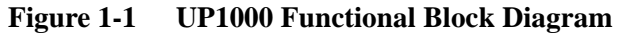

#### 1.2.1 Motherboard Layout

A layout of the UP1000 Motherboard, including placement of the major subsytems, is shown in Figure 1-2.

51-0036-0A

Confidential & Proprietary to API—Preliminary Information

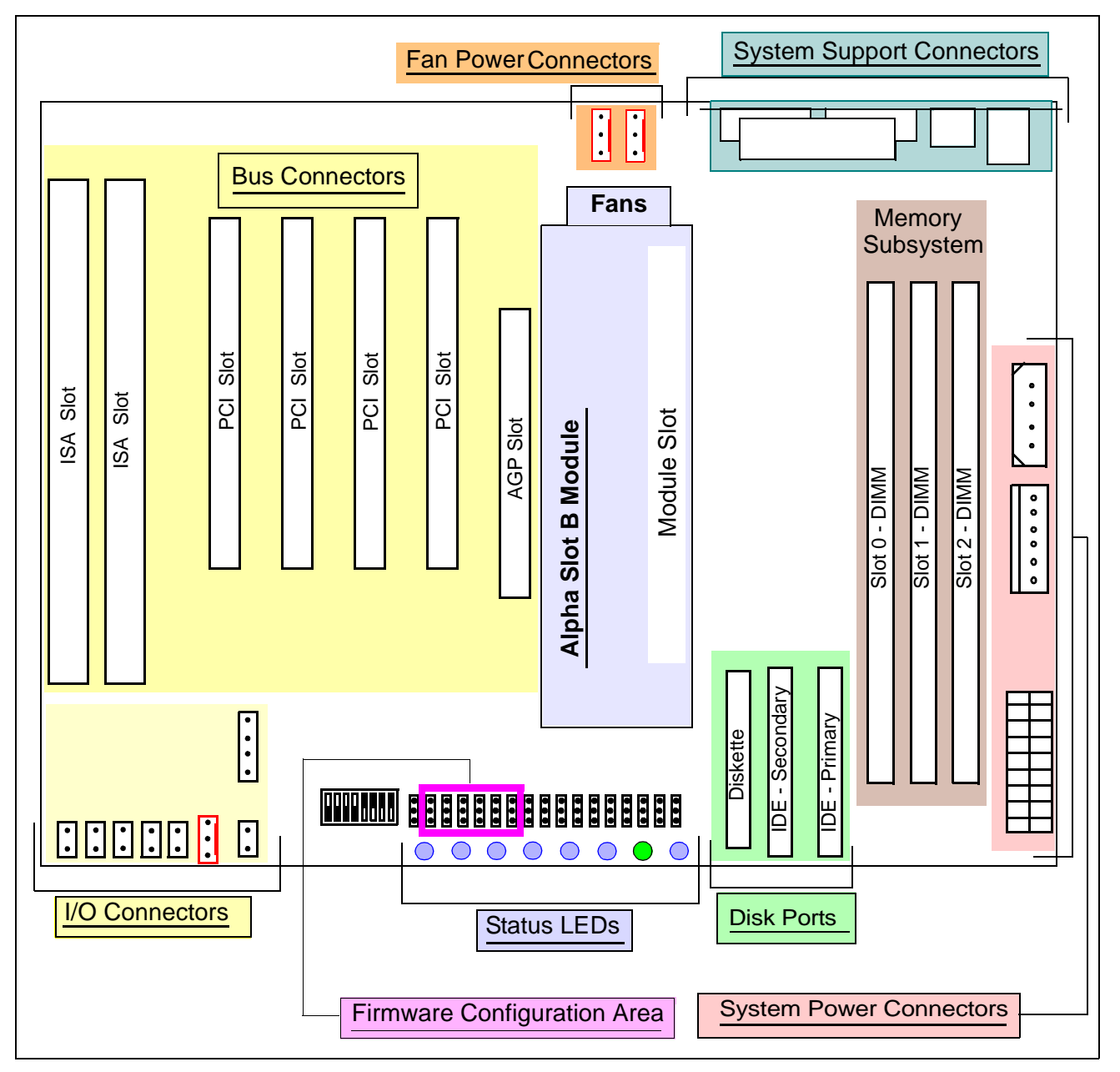

Figure 1-2 Major Subsystems of UP1000

# Chapter 2System Configuration

This chapter describes the layout and configuration of the UP1000 components.

# 2.1 Board Layout and Components

The UP1000 Motherboard uses onboard connectors to provide for:

| <ul> <li>Alpha Slot B Module</li> </ul> |
|-----------------------------------------|
|-----------------------------------------|

- Memory modules
- AGP, PCI, and ISA modules
- System support I/O peripherals (keyboard, mouse, serial, parallel, and USB)
- IDE and floppy disk devices
- System power
- I/O connections (indicators and buttons)

These connectors are shown in Figure 2-1 and listed in Table 2-1.

Alpha Slot B ModuleDuring start-up the UP1000 system detects these Alpha Slot B ModuleAuto configurationparameters:

- System speed
- Cache size

The Alpha Slot B Module is automatically configured for the proper values. You are not required to set switches or install pin jumpers.

MemoryMemory modules employed in the system must be selected and utilized<br/>under guidelines shown in Section 2.2.

I/O Cabling Configuration I/O ports (including sockets for diskette and IDE devices) are shown in Figure 2-3.

I/O connections for internal system I/O functions are shown in Figure 2-4. These connectors are not keyed; however, their Pin 1 orientation is labelled.

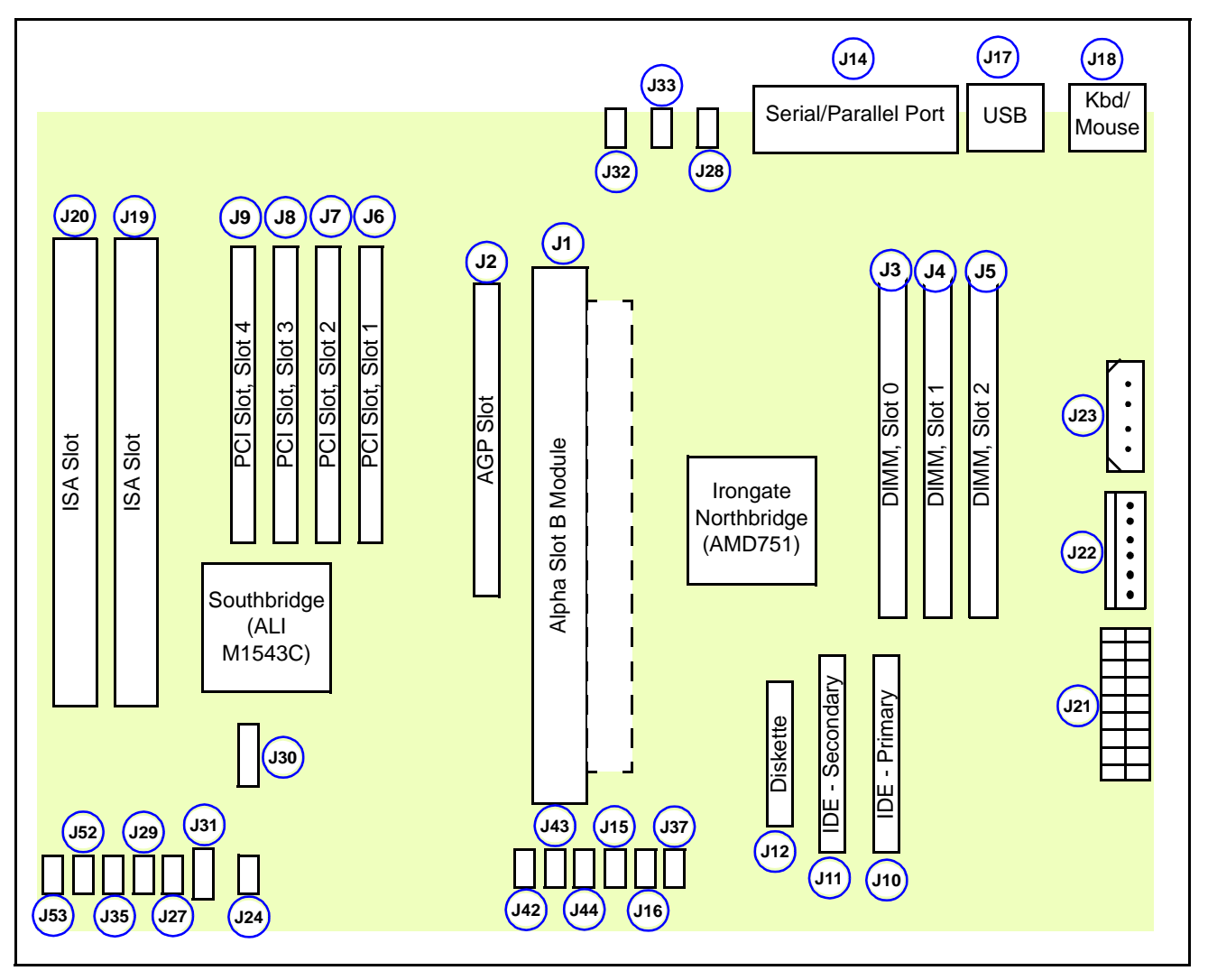

Figure 2-1 UP1000 Motherboard Layout with User Accessible Connections

| Comp. No. | Specification                |
|-----------|------------------------------|
| J1        | Alpha Slot B Connector       |
| J2        | AGP Connector                |
| J3        | 168-pin DIMM Socket, Slot 0  |
| J4        | 168-pin DIMM Socket, Slot 1  |
| J5        | 168-pin DIMM Socket, Slot 2  |
| J6        | 32-bit PCI Connector, Slot 1 |

| Table 2-1 | <b>UP1000</b> | User | Accessible | <b>Connections</b> | List |
|-----------|---------------|------|------------|--------------------|------|
|           |               |      |            |                    |      |

| Comp. No.   | Specification                       |
|-------------|-------------------------------------|
| J7          | 32-bit PCI Connector, Slot 2        |
| J8          | 32-bit PCI Connector, Slot 3        |
| <b>J9</b>   | 32-bit PCI Connector, Slot 4        |
| J10         | Primary IDE Connector               |
| J11         | Secondary IDE Connector             |
| J12         | Diskette Connector                  |
| J14         | Serial (2) /Parallel (1) I/O Ports  |
| J15         | Option Switch 3                     |
| J16         | <b>Option Switch 4</b>              |
| J17         | USB (2) Ports                       |
| J18         | <b>Keyboard/Mouse Ports</b>         |
| J19         | ISA Connector                       |
| J20         | ISA Connector                       |
| J21         | ATX Power Connector                 |
| J22         | Auxiliary ATX Power Connector       |
| J23         | System Power Connector              |
| J24         | <b>Reset Switch Cable Connector</b> |
| J27         | Power Switch Cable Connector        |
| J28         | Auxiliary Fan Cable Connector       |
| J29         | LED Cable Connector                 |
| <b>J</b> 30 | Speaker Cable Connector             |
| J31         | Optional System Fan Power Connector |
| J32         | Module Fan Cable Connector          |
| J33         | Module Fan Cable Connector          |
| J35         | Keyboard Lock Cable Connector       |
| J37         | Option Switch 5                     |
| J42         | Option Switch 0                     |
| J43         | Option Switch 1                     |
| J44         | Option Switch 2                     |
| J52         | Safety Block for Flash ROM U31      |
| J53         | Safety Block for Flash ROM U32      |

 Table 2-1
 UP1000 User Accessible Connections List

# 2.2 Memory Subsystem

Memory Configuration The memory subsystem has one DIMM bank with three independent slots. (See Figure 2-2.) Each slot accepts 168-pin, PC 100 SDRAM Unbuffered SPD DIMM modules.

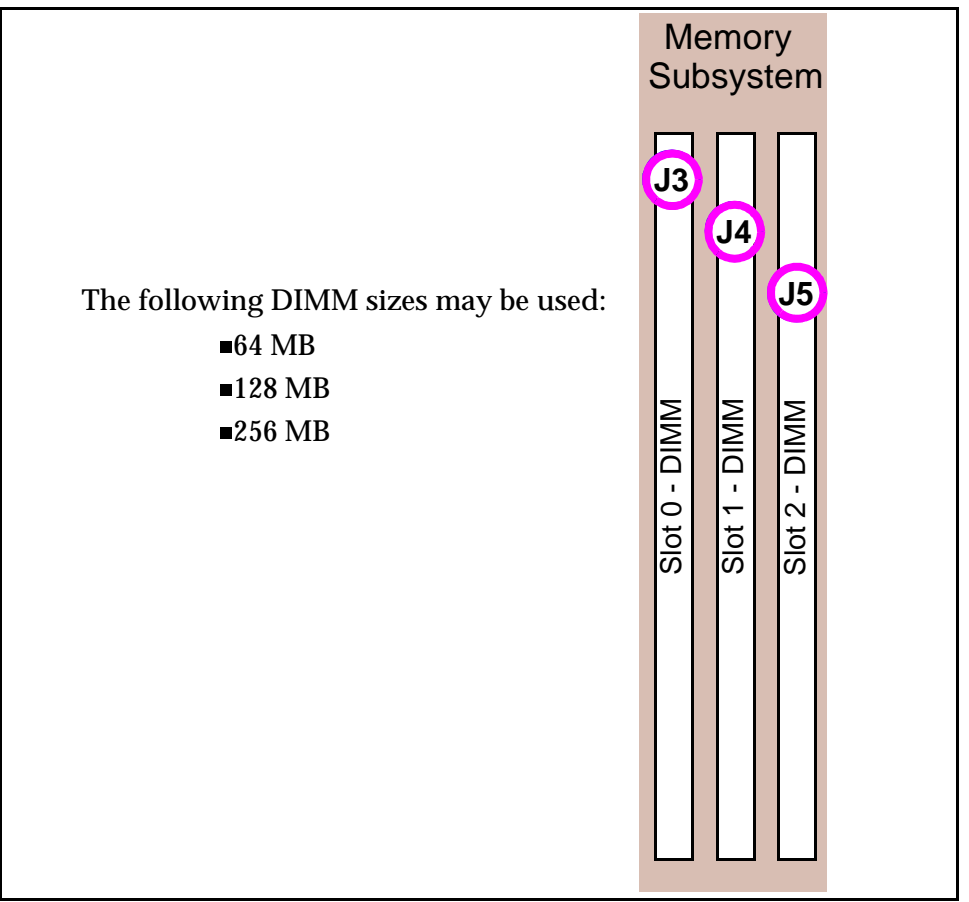

Figure 2-2Memory Subsystem - DIMM Slot Orientation

**Memory Guidelines** 

Use the following rules:

- Populate Slot 2 (J5) first.
- Each slot can have a DIMM of a different type, size, and speed.
- Memory is supported in a size range between 64 MB (minimum) to 768 MB (maximum). See Table 2-2 for typical memory configurations.

| Total Memory | No. of DIMMs | Slot 2 (J5) | <b>Slot 1(J4)</b> | Slot 0 (J3) |
|--------------|--------------|-------------|-------------------|-------------|
| 64 MB        | 1            | 64 MB       |                   |             |
| 128 MB       | 1            | 128 MB      |                   |             |
| 128 MB       | 2            | 64 MB       | 64 MB             |             |
| 192 Mb       | 2            | 128 MB      | 64 MB             |             |
| 256 Mb       | 1            | 256 MB      |                   |             |
| 256 MB       | 2            | 128 MB      | 128 MB            |             |
| 256 Mb       | 3            | 128 MB      | 64 MB             | 64 MB       |
| 320 MB       | 2            | 256 MB      | 64 MB             |             |
| 384 MB       | 2            | 256 MB      | 128 MB            |             |
| 384 MB       | 3            | 256 MB      | 64 MB             | 64 MB       |
| 384 MB       | 2            | 256 MB      | 128 MB            |             |
| 512 MB       | 2            | 256 MB      | 256 MB            |             |
| 512 MB       | 3            | 256 MB      | 128 MB            | 128 MB      |
| 576 MB       | 3            | 256 MB      | 256 MB            | 64 MB       |
| 640 MB       | 3            | 256 MB      | 256 MB            | 128 MB      |
| 768 MB       | 3            | 256 MB      | 256 MB            | 256 MB      |

Table 2-2Typical UP1000 Memory Configurations

# 2.3 Disk I/O Ports

A pictorial view of the UP1000 disk I/O ports is shown in Figure 2-3 below. The IDE and diskette port sockets are keyed with one or more notches.

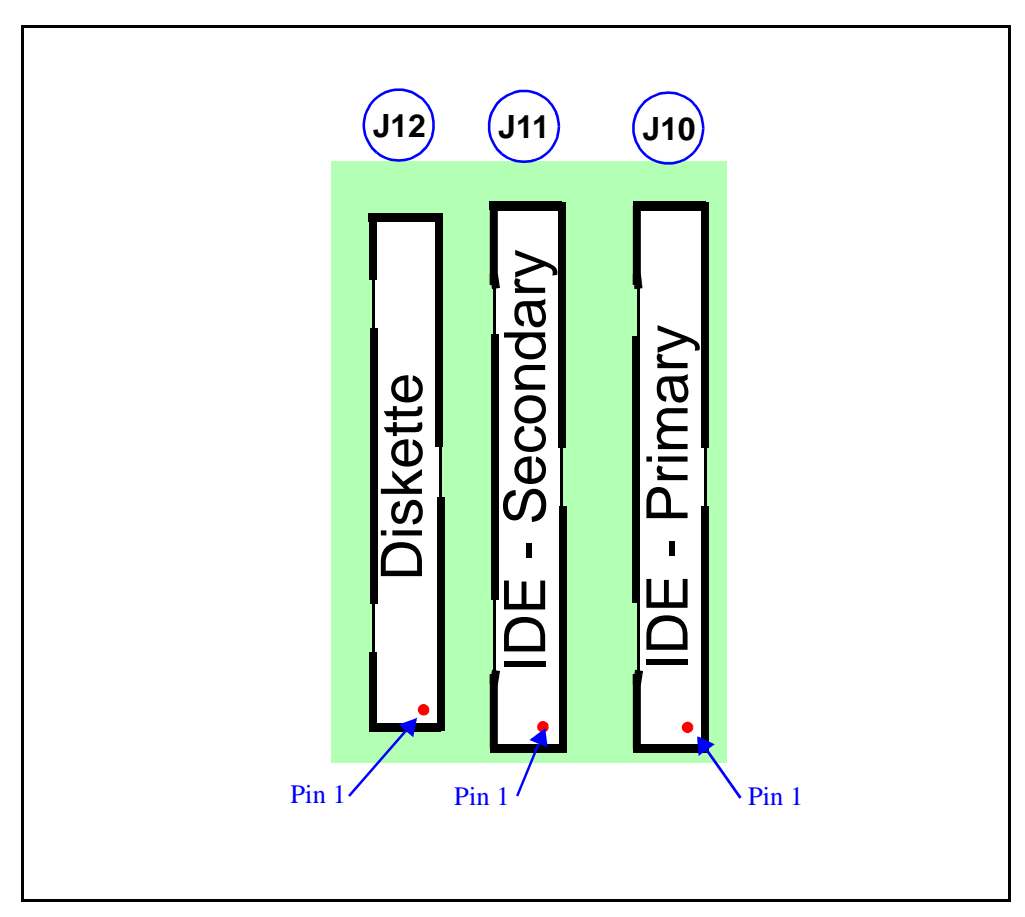

Figure 2-3Disk I/O Ports with Pin 1 Orientation

# 2.4 I/O Connections

#### 2.4.1 Indicators and Buttons

These I/O connectors are **not keyed**. Figure 2-4 shows an enlargement of the connectors and the **Pin 1 position** for each function.

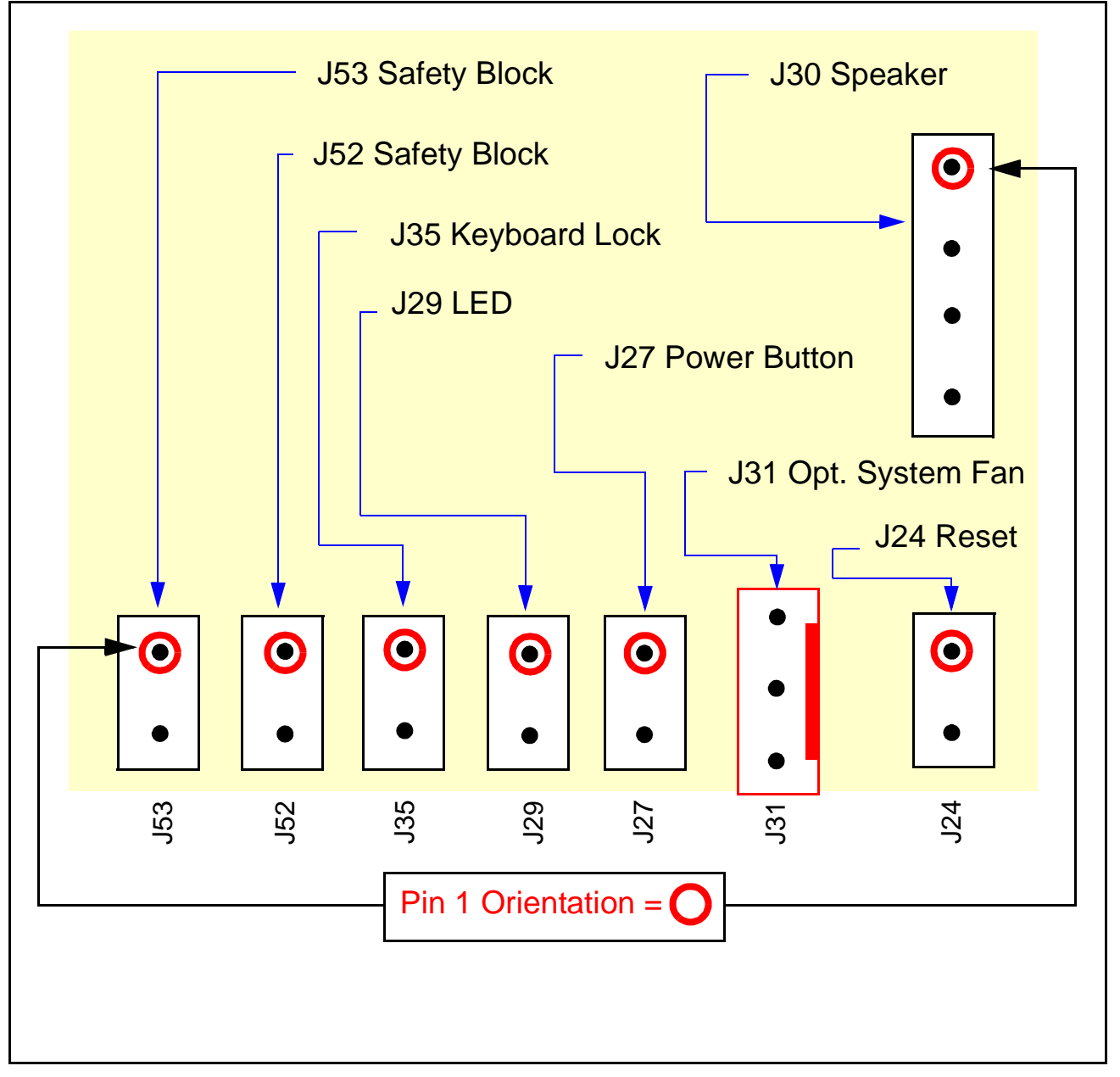

Figure 2-4 I/O Connectors with Pin 1 Orientation

# 2.5 Variable Configuration Jumpers

The UP1000's firmware interfaces with a set of six configuration jumpers which are used to:

- Establish the factory default conditions for the system
- Enable a re-set to the default condition (after certain errors)
- Enable a re-flash of certain firmware

```
Note: Each configuration jumper is composed of a 3-pin header with a 2-position jumper shunt.
```

There are seventeen jumpers in the configuration section. A shaded box shown within Figure 2-5 identifies the **six** variable configuration jumpers as J42, J43, J44, J15, J16 and J37.

These are the **only jumpers** that you may be required to select.

See Chapter 5, "Troubleshooting", for details concerning:

- What error conditions require changing the Variable Configuration Jumpers
- What values to select when changing the shunts
- What system procedures to use to enable error recovery

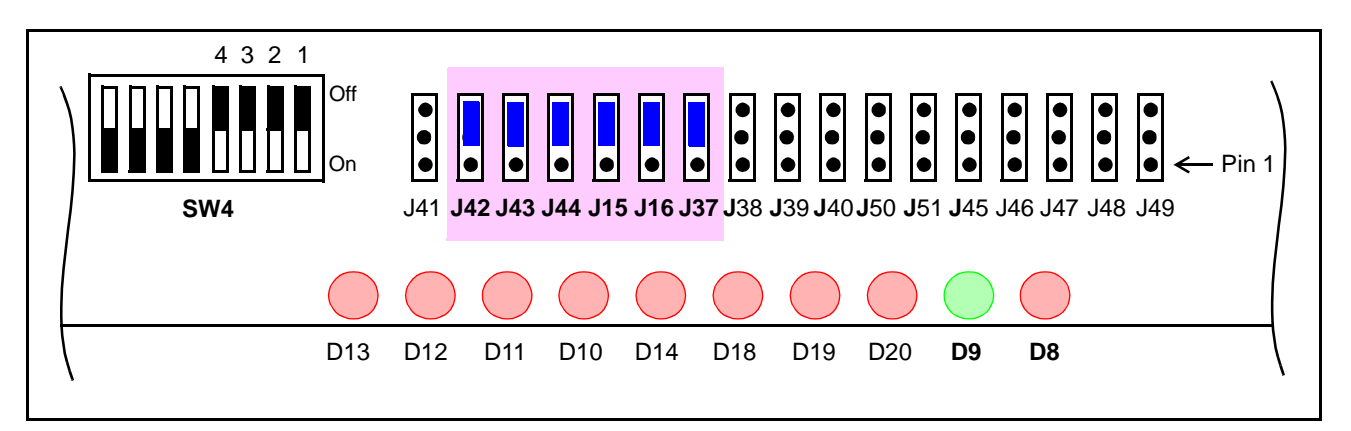

Figure 2-5 Variable Configuration Jumpers

# 2.6 Fixed Configuration Settings

The UP1000 Motherboard has five configuration jumpers and one 8-position DIP configuration block which **must remain with their default settings unchanged**. These components are identified as follows:

- J38—SROM format selection
- J41—MB bus speed selection
- J45, J50, J51—Hardware clocking selection
- SW4—System bus clock speed

Locations of these configuration components are highlighted in Figure 2-6.

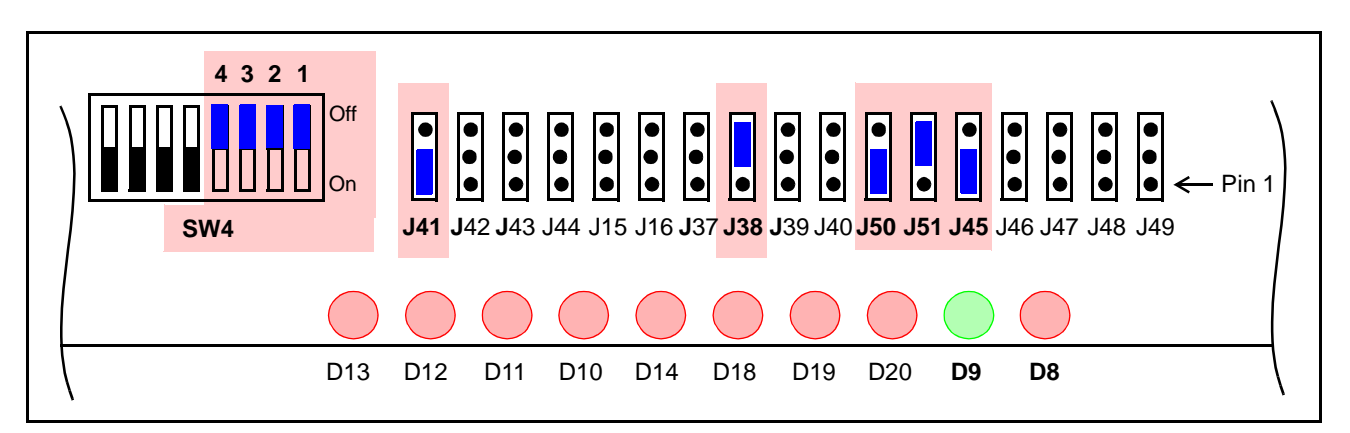

Figure 2-6 Fixed Configuration Switches

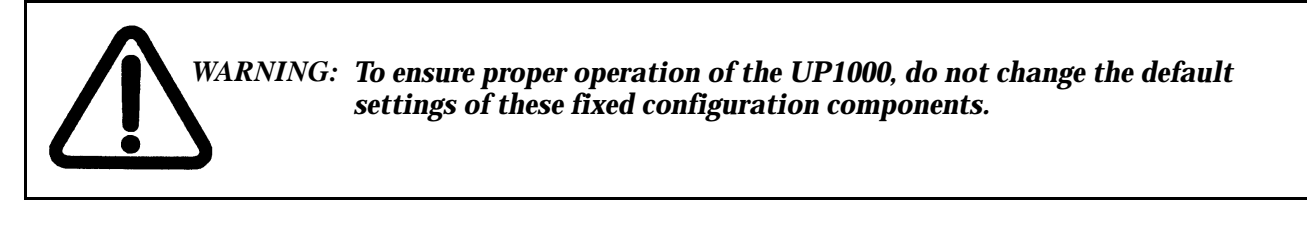

#### 2.6.1 UP1000 Motherboard

The following jumpers configure the UP1000 Motherboard:

- J41—MB bus speed selection
- J38—SROM format selection

Table 2-3 shows the configuration default settings.

| Jumper                                                                                  | Configuration                                 |
|-----------------------------------------------------------------------------------------|-----------------------------------------------|
| J41                                                                                     | 100 MHz—Shunt installed on pins 1 and 2.      |
| J38                                                                                     | Option Block—Shunt installed on pins 2 and 3. |
| Note: Pin 1 is closest to the board edge, pin 3 is closest to the Alpha Slot B Modules. |                                               |

#### Table 2-3 UP1000 Motherboard Configuration Settings (J38, J41)

#### 2.6.2 Hardware Clocking Settings

Jumpers J45, J50 and J51 select the hardware clocking settings. These components must be left in the default positions as shown in Table 2-4.

| Table 2-4 | Hardware Clocking Selection Configuration Settings |
|-----------|----------------------------------------------------|
|           | (J45, J50, J51)                                    |

| Jumper             | Configuration                                      |
|--------------------|----------------------------------------------------|
| J50                | Shunt installed on pins 1 and 2.                   |
| J51                | Shunt installed on pins 2 and 3.                   |
| J45                | Shunt installed on pins 1 and 2.                   |
| Note Din 1 is alog | at to the board adar nin 2 is closest to the Alpha |

Note: Pin 1 is closest to the board edge, pin 3 is closest to the Alpha Slot B Modules.

#### 2.6.3 System Bus Clock

Clock speed is configured on the UP1000 Motherboard by the system clock generator configuration switch, an 8-position switch block, SW4.

Only a 100 MHz system bus speed (that is, CPU/SDRAM clock speeds) configuration is supported. 100 MHz is the default setting, as seen in Table 2-5.

| Table 2-5 | System Clock | Configuration | Settings | (SW4) |
|-----------|--------------|---------------|----------|-------|
|           | ./           |               |          | · /   |

| SW4 Settings |       | Clock Configurations |       |           |          |          |        |
|--------------|-------|----------------------|-------|-----------|----------|----------|--------|
| SW4-1        | SW4-2 | SW4-3                | SW4-4 | CPU/SDRAM | PCI      | AGP      | USB    |
| Off          | Off   | Off                  | Off   | 100 MHz   | 33.3 MHz | 66.6 MHz | 48 MHz |

Note: Positions SW4-5 through SW4-8 are not used.

# Chapter 3Electrical andEnvironmental Data

In this chapter, a description is provided of the UP1000 power requirements, environmental and enclosure specifications, and physical parameters.

# 3.1 Power Specifications

#### 3.1.1 Power Requirements

The power connectors utilized to support the UP1000 motherboard and one Alpha Slot B module are shown below. Connector J23 has the same form factor as power connectors used with standard disk peripherals.

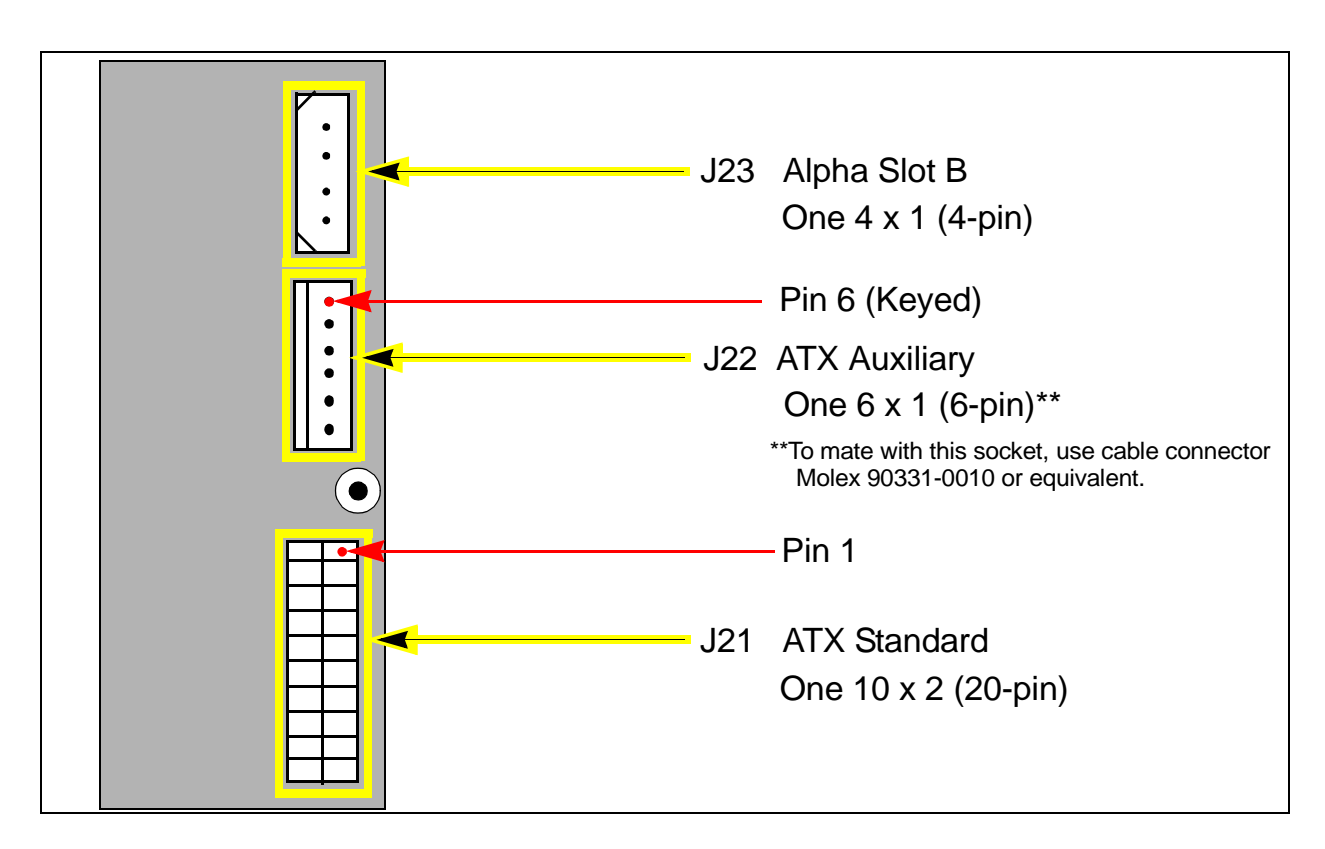

Figure 3-1 Power Connectors for UP1000 including Alpha Slot B Support

#### 3.1.2 Power Consumption

A UP1000 system requires a 400 Watt ATX power supply which provides at least 14 Amps on the +12 Volt rail. Power is distributed as follows:

- Motherboard 37 W
- Memory DIMMs
   Customer System Dependent
- Peripheral Cards
   Customer System Dependent
  - Disk Drives Customer System Dependent
- Alpha Slot B Module 132 W

The following individual power segments and specifications provide an example of an acceptable 400 Watt commercial ATX power supply. :

| +5 V @ 24 to 30 A                                       | +12 V @ 14 A | +3.3 V @ 20 to 28 A |  |
|---------------------------------------------------------|--------------|---------------------|--|
| -5 V @ 1 A                                              | -12 V @ 1 A  | +5 VSB @ 850 mA     |  |
| Maximum Output for +5 V and + 3.3 V (combined) is 215 W |              |                     |  |

# 3.2 Environmental Specifications

An Alpha Slot B Module is cooled by two small fans. Depending upon cabinetry and plug-in card requirements, additional fans for cooling the entire UP1000 system may be necessary.

The UP1000 Motherboard and Alpha Slot B Module are specified to run within the environment listed in Table 3-1.

#### Table 3-1 Environmental Requirements for UP1000 System

| Parameter                             | Specification                                                                                 |  |  |
|---------------------------------------|-----------------------------------------------------------------------------------------------|--|--|
| Operating temperature                 | 5° C to 35° C (41° F to 95° F)                                                                |  |  |
| Storage temperature                   | -35° C to 85° C (-31° F to 185° F)                                                            |  |  |
| Relative humidity                     | 10% to 90% with maximum wet bulb temperature 35° C (95° F) and minimum dew point 2° C (36° F) |  |  |
| Rate of (dry bulb) temperature change | 11° C/hour $\pm$ 2° C/hour (20° F/hour $\pm$ 4° F/hour)                                       |  |  |

#### 3.2.1 Safety

The UP1000 Motherboard meets product-safety certification for Underwriters Laboratory (UL), Canadian Underwriters Laboratory (cUL) and the European Conforming (CE).

#### 3.2.2 EMI

The UP1000 Motherboard meets electro-magnetic interference (EMI) certification for the International Electrotechnical Commision (IEC) standard CISPR122 class A and FCC 47 CFR Part 15 Class A.

# 3.3 Chassis Requirements

Chassis or enclosures must be capable of:

- Mounting the ATX form factor motherboard
- Accommodating four goalpost assembly mounting holes

The goalpost assembly is a mechanical fixture for aligning and supporting an Alpha Slot B module. This fixture must be installed **prior to** mounting the motherboad into the enclosure.

#### 3.3.1 Mounting Procedures

| Chassis Mounting<br>Holes     | Identify the nine standard ATX mounting holes.                                                                                                    |
|-------------------------------|----------------------------------------------------------------------------------------------------|
|                               | Check for the four Slot B goalpost mounting holes. For chassis or<br>enclosures without this mounting hole pattern, obtain a drill template or<br>chassis mounting tips from our website, <b>http://www.alpha-processor.com</b> . |
| WARNING:                      | Alpha Slot B goalpost assembly must be securely fastened to chassis backplate.<br>Refer to the ''UP1000 Quick Start Installation Guide'' for complete<br>mechanical installation details.                                         |
| Motherboard &<br>Goalposts to | Requirements for attaching motherboard and goalpost fixture to the chassis are:                                                                                                    |
| Chassis Assembly              | <ul> <li>Fastening Hardware</li> </ul>                                                                                                    |
|                               | Four Slot B captive nut shoulder screws and washers                                                                                                    |
|                               | Four M4X6 mm Phillips pan head screws                                                                                                    |
|                               | • Assorted standoff, screws, and miscellaneous hardware supplied by the chassis vendor                                                                                                    |

- Tools
  - Phillips head screwdriver
  - Flat head screwdriver
  - Torque wrench
  - Nut driver (1/4")
- Proper chassis mounting holes drilled for goalpost captive nuts

Use the following mounting technique:

dimensions specified in Table 3-2.

- 1. Align the goalposts fixture holes with the corresponding motherboard clearance holes.
- 2. Affix goalposts to motherboard from the backside using captive nuts. Torque to 8 inch/lbs.
- 3. Affix goalpost brace to goalpost assembly. Torque to 4 inch/lbs.
- 4. Secure this assembly to the chassis with the standoffs and screws supplied by the chassis vendor.
- 5. Secure M4x6 mm screws through chassis to goalpost captive nuts.

The UP1000 Motherboard is a printed wiring board (PWB) with the

# 3.4 Physical Parameters

UP1000 Motherboard Parameters

| Dimension                                                                            | Value              |
|--------------------------------------------------------------------------------------|--------------------|
| Length                                                                               | 304.8 mm (12.0 in) |
| Width                                                                                | 243.8 mm (9.6 in)  |
| Height (board only)                                                                  | 1.6 mm (0.063 in)  |
| Total Product Height (from underside of mother-<br>board to top of goalpost assembly | 127.0 mm(5.00 in)  |

#### Table 3-2 UP1000 Motherboard Physical Parameters

Alpha Slot B Module Parameters The Alpha Slot B Module is an assembly with the dimensions specified below.

| Dimension | Value              |
|-----------|--------------------|
| Length    | 168.8 mm (6.65 in) |
| Width     | 47.8 mm (1.9 in)   |
| Height    | 114.3 mm (4.5 in)  |
| Weight    | 1.2 Kg (2.6 lbs)   |

#### Table 3-3 Alpha Slot B Module Physical Parameters

#### 3.4.1 UP1000 Motherboard Mounting Hole Specifications

The UP1000 Motherboard's overall dimensions and mounting hole specifications conform to Standard ATX board specifications. They are depicted in Figure 3-2. Note the goalpost assembly mounting area and the additional mounting holes.

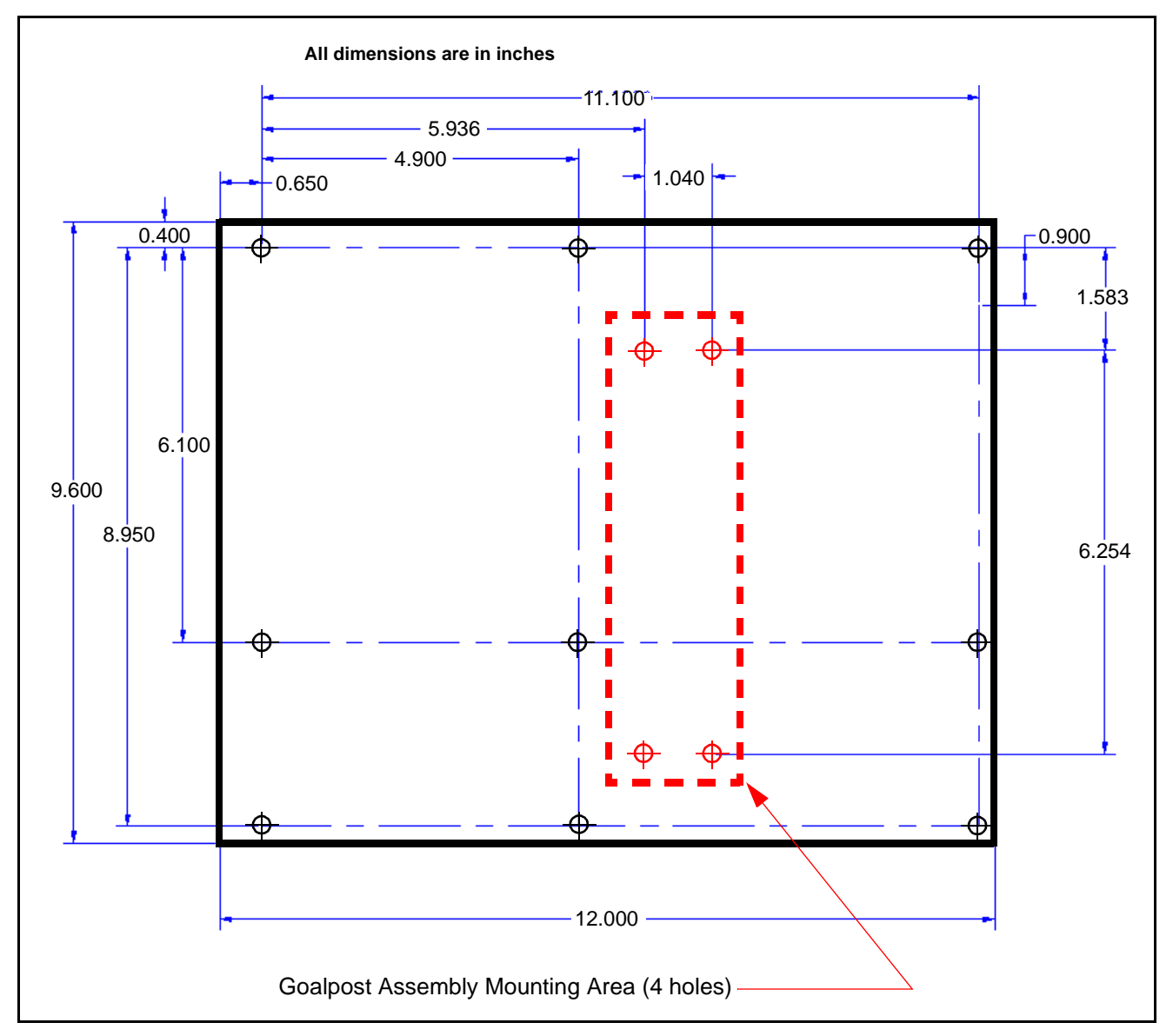

Figure 3-2 Mounting Hole Specifications including Goalpost Assembly Mounting Area

# 3.5 I/O Shield Information

The system support connectors must be fitted with a suitable "Venus" I/O shield. ATX compatible motherboards have various core I/O shield designs. The UP1000 utilizes the design shown in the diagram below.

Dimensions in the diagram indicate the center line of each connector as measured from the shield reference point, R1.

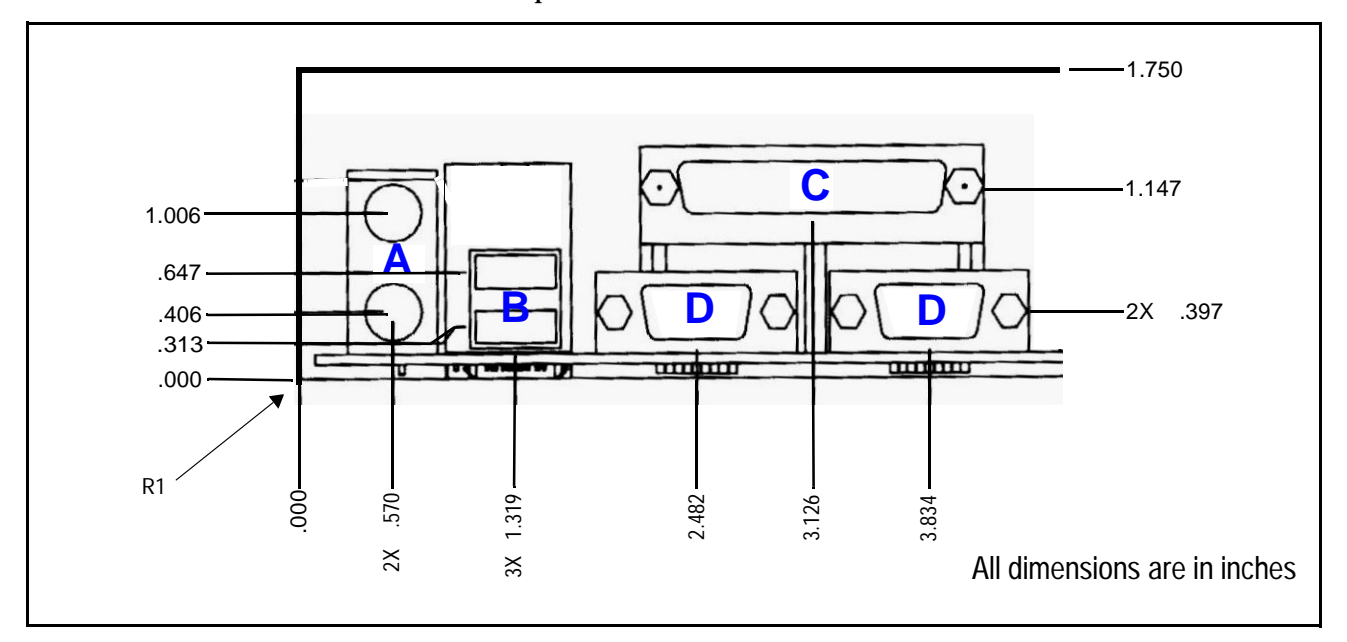

Individual connectors are designated with letters. Each connector type and its description are listed in the table below.

Figure 3-3 I/O Shield

| Letter | <b>Connector Description</b>      |
|--------|-----------------------------------|
| А      | PS/2 Stacked Mouse/Keyboard (DIN) |
| В      | Dual Stack USB                    |
| С      | Stacked Parallel (25 Pin D-Sub)   |
| D      | Serial (9 Pin D-Sub)              |

# Chapter 4Software Support

## 4.1 Software Overview

UP1000 systems support three major software components:

- AlphaBIOS
- Alpha Processor Bootstrap (APB) Loader
- Linux Operating System

#### 4.1.1 AlphaBIOS

This is the user interface for UP1000 systems. It resides in Flash ROM on the motherboard. This chapter discusses how to navigate and apply available AlphaBIOS facilities, such as:

- Displaying system and subsystem information
- Configuring hard disk and CMOS parameters
- Facilitating AlphaBIOS upgrade procedures
- Executing maintenance programs

#### 4.1.2 APB – Alpha Processor Bootstrap Loader

This is a special utility program provided with UP1000 systems on the UP1000 Installation Diskette (P/N 62-0019-1A). Section 4.5 describes how to use APB to install, configure and load the Linux Operating System.

#### 4.1.3 Linux

The UP1000 works with several distributions of the Linux Operating System.

**Note:** Consult the API website for a list of the vendors and versions currently supported.

# 4.2 AlphaBIOS Conventions

AlphaBIOS uses standard keys and keystroke combinations for navigating the interface and selecting items. See Table 4-1 below.

 Table 4-1
 Navigation Keys and Keystroke Combinations

| KEYSTROKE   | ACTION                                                                                                    |
|-------------|----------------------------------------------------------------------------------------------------|
| TAB         | Move highlight forward between fields in a dialog box                                                       |
| SHIFT + TAB | Move highlight backward between fields of a dialog box                                                      |
| ▲ or ▼      | Move highlight within a menu, or cycle through available<br>field values in a dialog box                    |
| ALT + ▼     | Select a menu from a drop-down list box. The arrow symbol indicates that a drop-down list box is available. |
| HOME        | Move to the beginning of a text entry field                                                                 |
| END         | Move to the end of a text entry field                                                                       |
| ✓ or        | Move to the left or right in a text entry field                                                             |
| ESC         | Discard changes and back up to previous screen                                                              |

Two levels of keyboard help are available:

- Press F1 once to display explanations of the keystrokes for the *currently displayed* part of AlphaBIOS.
- Press F1 twice to display explanations of the keystrokes available for navigating *throughout* AlphaBIOS.

# 4.3 Initial AlphaBIOS Sequence

When the UP1000 is powered on, the system provides a three beep audio signal to indicate that the firmware has been successfully loaded. The system console displays the following :

1. Several screens that indicate initialization and testing routines are active. There is no operator intervention required for these.

**Note:** If a system utilizes a PCI-SCSI controller module, configuration and initialization screens may require user input.

- 2. After a brief interval the system console reports:
  - There are no operating system selections available.
  - Press F2 to continue.
- 3. Immediately press F2 to call the AlphaBIOS Setup Screen. See Figure 4-1.

| AlphaBIOS Setup                                               | F1=Help      |
|---------------------------------------------------------------|--------------|
| Display System Configuration                                  |              |
| AlphaBIOS Upgrade                                             |              |
| Hard Disk Setup                                               |              |
| CMOS Setup                                                    |              |
| Integrated Peripheral Setup                                   |              |
| Network Setup                                                 |              |
| Boot From CDROM                                               |              |
| Operating System                                              |              |
| Utilities -                                                   |              |
| About AlphaBIOS                                               |              |
|                                                               |              |
| Press ENTER to display detailed configuration information for | this system. |
|                                                               | _            |
| ESC=Exit                                                      |              |

Figure 4-1 AlphaBIOS Setup Screen (Display System Configuration)

## 4.4 AlphaBIOS Capabilities

Figure 4-1 displays the ten menu options available from the AlphaBIOS Setup screen. They represent the UP1000 system's major user interface.

#### 4.4.1 System Configuration Display

Use AlphaBIOS to display information concerning various sub-system categories that comprise a total system configuration. Sub-systems of the UP1000 Motherboard are as follows:

- Memory
- Hard Disk
- PCI
- AGP
- Peripherals

To display the system configuration screens, use these steps:

- 1. Select **Display System Configuration** from the AlphaBIOS Setup Screen
- 2. Press Enter. The Display System Configuration Screen appears.

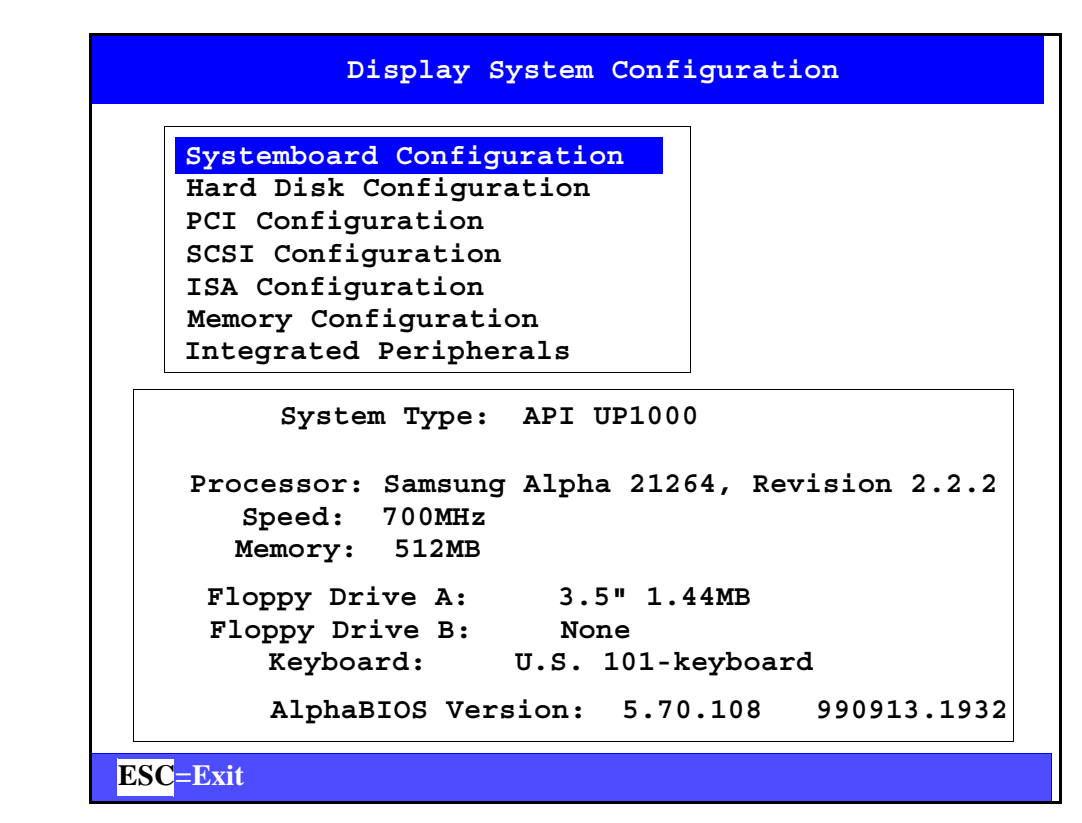

Figure 4-2 Display System Configuration Screen

3. Using the arrow keys, select a subsystem to display from the list box Examples of configuration displays are shown in Figure 4-2 to Figure 4-7.

| Hard |     | isk Configuration   |      |      |    |             |
|------|-----|---------------------|------|------|----|-------------|
| SCSI | Cc  | onfiguration        |      |      |    |             |
| ISA  | Cor | figuration          |      |      |    |             |
| Memo | ry  | Configuration       |      |      |    |             |
| Inte | gra | ated Peripherals    |      |      |    |             |
| Disk | 0   | ATAPI #0. SCSI ID ( | )    | 8693 | мв |             |
|      | Ŭ   | WDC AC29100D        | J740 | 0000 |    |             |
|      |     | Partition 1         |      | 2    | MB | FAT         |
|      |     | Partition 2         |      | 8626 | MB | Unrecognize |
|      |     | Partition 3         |      | 64   | МВ | Unrecognize |
|      |     |                     |      |      |    |             |
|      |     |                     |      |      |    |             |
|      |     |                     |      |      |    |             |
|      |     |                     |      |      |    |             |

Figure 4-3 Hard Disk Configuration Screen

| Hard Disk Configur    | uration<br>ation |          |             |
|-----------------------|------------------|----------|-------------|
| PCI Configuration     |                  |          |             |
| SCSI Configuration    |                  |          |             |
| Memory Configuration  | OD               |          |             |
| Integrated Periphe    | rals             |          |             |
|                       |                  | ]        |             |
| PCI                   | Configuration    | <u>n</u> |             |
| Device Name           | Device Type      | Revision | Physical Sl |
| AMD751 NorthBridge    | Host Bridge      | 36       | Embedded    |
| AMD751 PCI-PCI Bridge | PCI Bridge       | 1        | Embedded    |
| AcerLabs PCI-ISA      | ISA Bridge       | 195      | Embedded    |
| AcerLabs IDE M5229    | IDE              | 193      | Embedded    |
| AcerLabs PMU M7101    | Power Mgmt       | 0        | Embedded    |
| AcerLabs USB          | USB              | 3        | Embedded    |
| VenID=3030, DevID=9   | VGA              | 1        | Embedded    |
|                       |                  |          |             |

Figure 4-4 PCI Configuration Screen

| Display System Configuration                                                                                                    |
|----------------------------------------------------------------------------------------------------|
| Systemboard Configuration<br>Hard Disk Configuration<br>PCI Configuration<br>SCSI Configuration<br>ISA Configuration<br>Memory Configuration<br>Integrated Peripherals |
| ISA Configuration (Detected ISA Devices)                                                                                                    |
| Keyboard: Port 0x60 IRQ 1 - [ 101 - KEY ]                                                                                                    |
| Floppy: Port 0x3f0 IRQ 6 DMA 2 - [Floppy]                                                                                                    |
| COM1: Port 0x3f8 IRQ4                                                                                                    |
| COM2: Port 0x2f8 IRQ3                                                                                                    |
| LPT1: Port 0x3bc IRQ7                                                                                                    |
| Pointer: Port 0x60 IRQ12 - [ PS2 MOUSE ]                                                                                                    |
|                                                                                                    |
| ESC=Exit                                                                                                    |

Figure 4-5 ISA Configuration Screen

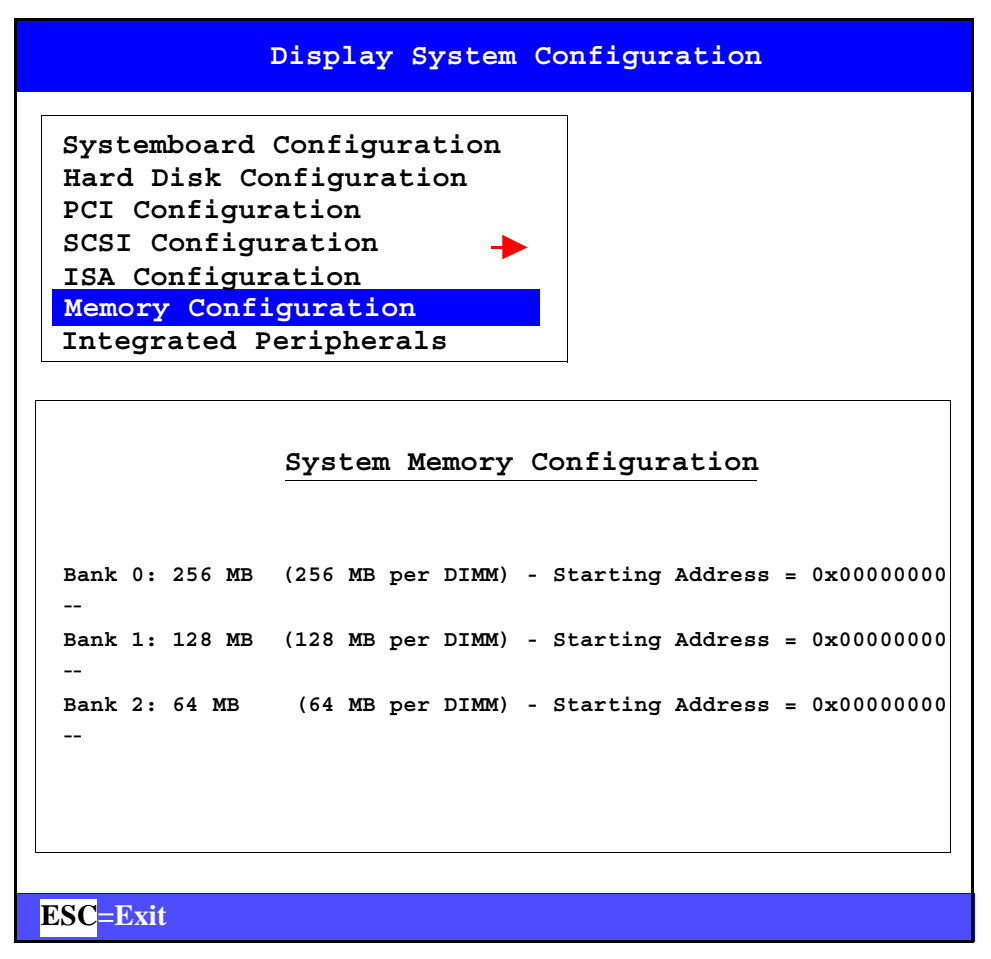

Figure 4-6 Memory Configuration Screen

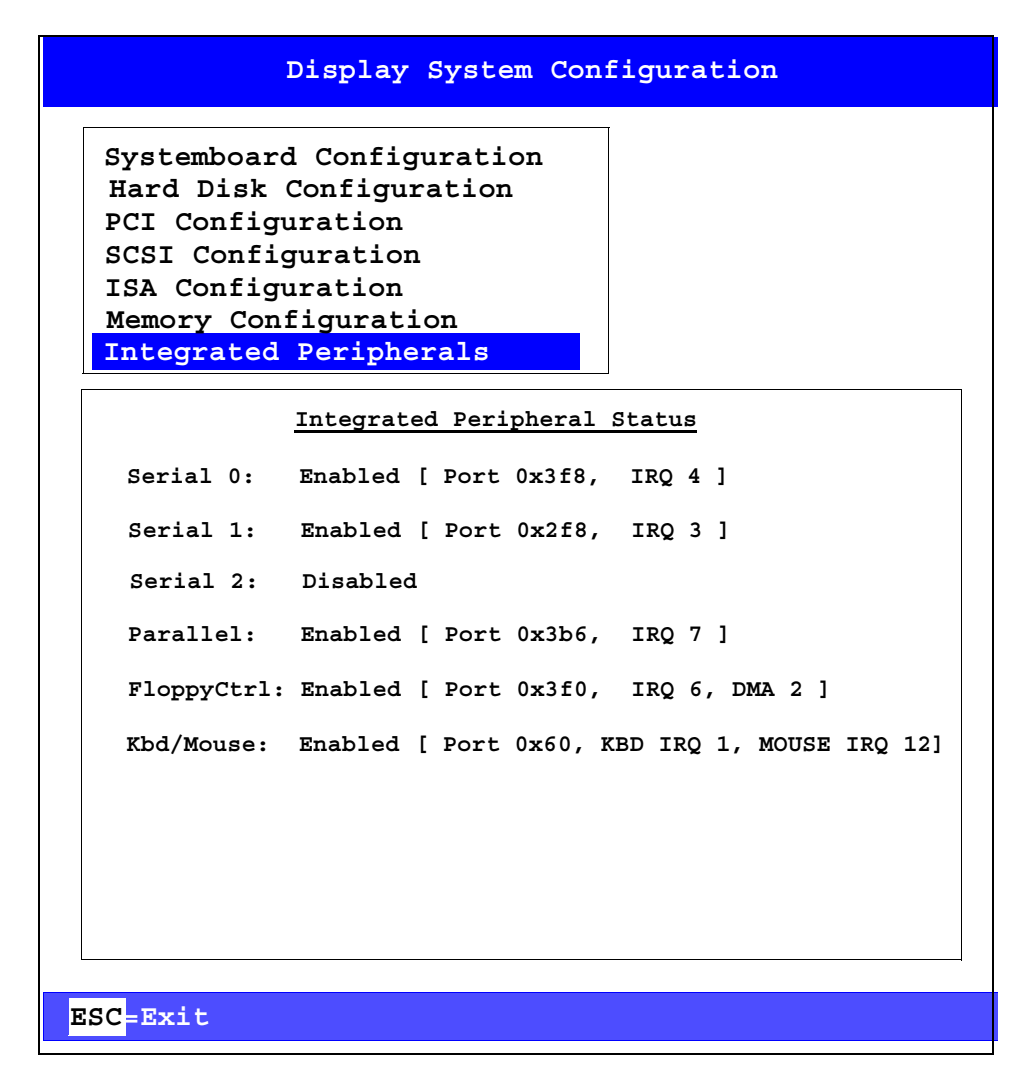

Figure 4-7 Integrated Peripheral Configuration Screen

#### 4.4.2 Upgrading AlphaBIOS

An upgrade to AlphaBIOS may be chosen for the following reasons:

- A newly released version of Linux requires it
- A newly released version of AlphaBIOS contains features that are useful enhancements to the present system.

Use the following sequence to perform the upgrade:

- 1. Insert diskette or CD-ROM containing the new AlphaBIOS firmware image(s).
- 2. Restart the system.
- 3. Call the AlphaBIOS Setup Screen by pressing **F2** when the Boot screen appears.

- 4. Select **Upgrade AlphaBIOS** from the list box in the AlphaBIOS Setup Screen shown below in Figure 4-8.
- 5. Press ENTER.

The system automatically:

- Finds the executable update file on diskette or CD-ROM
- Changes the on-board firmware accordingly
- Performs a system reset, or
- Prompts the user to reset the system

|     | AlphaBIOS S                          | etup    |      |         | F       | 1=Help |
|-----|--------------------------------------|---------|------|---------|---------|--------|
|     | Display System Configuration         |         |      |         |         |        |
|     | AlphaBIOS Upgrade                    |         |      |         |         |        |
|     | Hard Disk Setup                      |         |      |         |         |        |
|     | CMOS Setup                           |         |      |         |         |        |
|     | Integrated Peripheral Setup          |         |      |         |         |        |
|     | Network Setup                        |         |      |         |         |        |
|     | Boot From CDROM                      |         |      |         |         |        |
|     | Operating System                     | •       |      |         |         |        |
|     | Utilities -                          | •       |      |         |         |        |
|     | About AlphaBIOS                      |         |      |         |         |        |
|     | -                                    |         |      |         |         |        |
| Pre | ess ENTER to install new firmware im | ages(s) | from | floppy, | CD-ROM, | or     |
| net | work.                                |         |      |         |         |        |
|     |                                      |         |      |         |         |        |
| ES  | C=Exit                               |         |      |         |         |        |

Figure 4-8 Setup Screen with AlphaBIOS Upgrade Selection

### 4.4.3 Performing CMOS Setup Tasks

There are two modes for CMOS Setup tasks, standard and advanced. The individual tasks are listed in Table 4-2.

| Table 4-2 | CMOS Setup Tas | ks |
|-----------|----------------|----|
|-----------|----------------|----|

| STANDARD      | ADVANCED                        |
|---------------|---------------------------------|
| Autostart     | Memory test                     |
| Date and Time | PCI parity                      |
| Floppy        | Password protection             |
| Keyboard      | SCSI BIOS emulation             |
|               | Boot From CDROM                 |
|               | Warm Reboot                     |
|               | <b>Temperature OS Selection</b> |

To enter standard CMOS Setup:

- 1. Start AlphaBIOS Setup.
- 2. Select **CMOS Setup** from the list box.
- 3. Press ENTER.

```
      CMOS Setup
      Fl=Help

      Date:
      Wednesday, July 19, 1999

      Time:
      13:22:27

      --
      --

      Floppy Drive A:
      3.5" 1.44 MB

      Floppy Drive B:
      None

      Keyboard:
      U.S.101-key keyboard

      --
      --

      AutoStart:
      Enabled

      Auto
      Start Count:
      30 seconds

      Press ▲ or ▼ to modify the data fields.
      Data modification will take effect immediately

      F3=Color F6=Advanced F7=DefaultESC=Discard Changes F10=Save Chas
```

#### Figure 4-9 Standard CMOS Setup Screen

To enter Advanced CMOS Setup:

Press **F6** from the Standard CMOS Setup Screen.

| CMOS                                                                              | Setup                                                                                   | F1=He            |
|-----------------------------------------------------------------------------------|-----------------------------------------------------------------------------------------|------------------|
| Advanc                                                                            | ed CMOS Setup F1                                                                        | =Help            |
|                                                                                   |                                                                                         |                  |
| PCI Parity Checking:                                                              | Disabled                                                                                |                  |
| Power-up Memory Test:                                                             | Full                                                                                    |                  |
| AlphaBIOS Password Option:                                                        | Disabled                                                                                |                  |
| SCSI BIOS Emulation:                                                              | Enabled for All                                                                         |                  |
| Boot from CDROM:                                                                  | Primary OS Selection                                                                    |                  |
| Warm Reboot:                                                                      | Enabled                                                                                 |                  |
| Temperature OS Selection:                                                         | 80 C                                                                                    |                  |
| Press A or V to select enterting. When enabling mem<br>first 256 MB, FULL will te | nable or disable power-up a<br>lory test, PARTIAL will tes<br>st up to 1 GB of memory., | memory<br>st the |
| ESC=Discard Changes                                                               | F10 <mark>=Save Changes</mark>                                                          |                  |
|                                                                                   |                                                                                         |                  |

Figure 4-10 Advanced CMOS Setup Screen

#### 4.4.4 Running a Maintenance Program

AlphaBIOS executes maintenance programs such as RAID or other configuration utilities directly from a submenu.

**Note:** The Alpha Processor Bootstrap (APB.EXE) loader can be called from this submenu.

To run a maintenance program use these steps:

- 1. Start AlphaBIOS Setup.
- 2. Select **Utilities** from the list box.
- 3. Select **Run Maintenance Program** from the submenu as shown in Figure 4-11.
- 4. Press ENTER.

| AlphaBIOS Setup                                                                                                    | F1=Help     |
|----------------------------------------------------------------------------------------------------|-------------|
| Display System Configuration<br>AlphaBIOS Upgrade<br>Hard Disk Setup<br>CMOS Setup<br>Integrated Peripheral Setup<br>Network Setup<br>Boot From CDROM<br>Operating System |             |
| Utilities Display Error Fra                                                                                                    | mes         |
| About AlphaBIOS Run Maintenance Pro                                                                                                    | gram        |
|                                                                                                    |             |
| Press ENTER to run an AlphaBIOS maintenanc                                                                                                    | ce program. |
| ESC=Exit                                                                                                    |             |

# Figure 4-11 AlphaBIOS Setup with Utilities Selection to Run Maintenance

- 5. Enter the program name at the prompt in the Run Maintenance Program dialog box.
- 6. Tab to the Location list box.
- 7. Select from the following program source devices:
  - Floppy diskette drive (default)
  - CD-ROM drive
  - Hard disk partition
- 8. Press **ENTER** to execute the program.

|         | Alph           | aBIOS        | Set  | up        |   | F1=     | Help |
|---------|----------------|--------------|------|-----------|---|---------|------|
| Display | System Configu | iratic       |      | •         |   |         |      |
| AlphaBI | OS Upgrade     |              |      |           |   |         |      |
| Hard    | Run Mai        | ntenanc      | e Pr | ogram     |   | F1=Help |      |
| CMOS    |                |              |      |           |   |         |      |
| Integ   | Program Name:  |              | rcu  | .exe      |   |         |      |
| Netwo   |                |              |      |           |   |         |      |
| Boot    | Location:      | A:           |      |           |   |         |      |
| Opera   |                | A:           |      |           |   | ]       |      |
| Utili   |                | CD:          |      |           | _ |         |      |
| About E | NTER Execute   | Disk<br>Disk | 0, F | Partition | 1 |         |      |
|         |                | DISK         | , i  |           | 4 |         |      |
|         |                |              |      |           |   |         |      |
|         |                |              |      |           |   |         |      |

Figure 4-12 Run Maintenance Program with Location List Box

**Note:** Use  $ALT + \checkmark$  (down arrow) to open the list when a list box is selected.

#### 4.4.5 Daily Operations with AlphaBIOS

During normal daily operations (any time after initial operating system installation) access to the AlphaBIOS Setup program is preceded by the AlphaBIOS Boot Screen. Either of these actions invoke the Boot Screen:

- Power On
- Reset

## 4.5 APB—Alpha Processor Bootstrap Loader

APB is a bootstrap loader utility for Alpha processor based systems with AlphaBIOS firmware. It is primarily intended to be used for booting Linux.

#### 4.5.1 What APB does

Booting Linux with APB uses the following sequence:

- 1. AlphaBIOS loads and transfers control to APB.
- 2. APB reads the AlphaBIOS boot configuration to find the Linux kernel location.

- 3. APB sets up the environment for Linux, including:
  - Loading the correct PAL code,
  - Establishing the Reset Parameter Block parameters,
  - Copying kernel arguments to the right location in memory
- 4. APB reads the Linux kernel image into memory from the specified device and transfers control.
  - **Note:** The kernel may be read from an MS-DOS format filesystem, or an ISO 9660 format CD-ROM. Other filesystems and network booting may be supported in future releases.

#### 4.5.2 UP1000 Installation Diskette

The contents of the UP1000 Installation Diskette (P/N 62-0019-1A) are listed in Table 4-3.

| File Name  | Description                               |
|------------|-------------------------------------------|
| apb.exe    | Alpha Processor bootloader v. 1.0.0       |
| apb.cfg    | Sample apb configuration file             |
| up1000.pal | PAL code for Linux on UP1000              |
| system.gz  | Kernel symbol information file            |
| vmlinux.gz | Linux kernel v. 2.2.12 with UP1000 patch  |
| Readme_1st | Known-bug list and installation procedure |
| APB_howto  | Instructions for APB                      |

 Table 4-3
 Contents of UP1000 Installation Diskette

#### 4.5.3 APB Commands

The user interface to APB is a simple command line. Table 4-4 lists the supported commands.

|                           | 11 0                                    |
|---------------------------|-----------------------------------------|
| boot <i>target</i>        | boot a target in the configuration file |
| bootl palcode kernel arg1 | boot Unix                               |
| cd device                 | set the current device                  |
| cp   copy file1 file2     | copy files                              |
| exit   quit               | exit to AlphaBIOS                       |

Table 4-4Commands Supported by APB

| Commanus Sup             | ported by M D (Continued)        |
|--------------------------|----------------------------------|
| halt   reset             | system shutdown options          |
| ls   dir                 | list files on the current device |
| mkdir dir                | make a directory                 |
| more <i>file</i>         | list a file                      |
| mv   rename file1 file2  | rename a file                    |
| pwd                      | print the current device         |
| rm   delete file         | delete a file                    |
| printenv [ <i>name</i> ] | print environment variable(s)    |
| setenv [name [val]]      | (un)set environment variable     |
| show targets   devices   | show information                 |

 Table 4-4
 Commands Supported by APB (Continued)

## 4.6 Installing A Linux Operating System

The AlphaBIOS firmware initializes the UP1000 system and, via the Alpha Processor Bootstrap (APB) loader, enables you to install and boot various Linux operating systems.

As noted at the beginning of Chapter 4, this system supports many Linux distributions and vendors. Consult our Web site for a complete current list.

Examples of installing commercially available Linux distributions are given in this section. Typical requirements and procedures for Red Hat Linux (Versions 5.2 and 6.0) and SuSE (Version 6.1) have been selected.

#### 4.6.1 Requirements

The following hardware components and settings are necessary for a Linux installation:

- Hard disk connected to the primary IDE port as a master, i.e., "/dev/hda"
- CD-ROM drive connected to the secondary IDE port as a master, i.e., "/dev/hdc"

IDE disks and SCSI adapters use different device names. To the Linux kernel:

- IDE devices will be "/dev/hd**x**"
- SCSI hard disk names will be "/dev/sdx"

- SCSI CD-ROM names will be "/dev/scdx" where x is the device number
  - *Note:* The system must utilize an ATAPI CD-ROM drive which Linux will recognize as /dev/hdb or, alternatively, /dev/hda, /dev/hdc, etc.

The following software components are necessary:

- UP1000 Linux Installation Diskette (P/N 62-0019-1A)
- The appropriate Linux operating system distribution CD-ROM disk
- SuSE ramdisk floppy (for SuSE 6.1 install only)

#### 4.6.2 Before Installing Linux

Before installing the Linux operating system, follow these instructions:

1. Apply the appropriate AlphaBIOS facilities to complete the tasks shown below:

| Program    | Task                                                                                                    | Reference<br>Section |
|------------|----------------------------------------------------------------------------------------------------|----------------------|
| CMOS Setup | <ul> <li>Set System Time and Date</li> <li>Verify that all other standard CMOS settings match<br/>the motherboard configuration</li> </ul> | 4.4.3                |

2. Make a backup copy of the UP1000 Linux Installation Diskette

#### 4.6.3 Starting the RedHat Linux OS Installation

Use this procedure:

- 1. Power on the UP1000 system.
- 2. After system initialization, press **F2** at the AlphaBIOS Boot Screen to call the AlphaBIOS Setup Screen.
- 3. Insert the UP1000 Linux Installation Diskette and appropriate Linux distribution CDROM into their respective drives.
- 4. Select **Utilities > Run Maintenance Program** option.

| AlphaBIOS Setu                                                                                                    | p Fl=Help         |
|----------------------------------------------------------------------------------------------------|-------------------|
| Display System Configuration<br>AlphaBIOS Upgrade<br>Hard Disk Setup<br>CMOS Setup<br>Integrated Peripheral Setup<br>Network Setup<br>Boot From CDROM<br>Operating System |                   |
| Utilities Display E<br>About AlphaBIOS Run Mainte                                                                                                    | rror Frames       |
| Press ENTER to run an AlphaBIOS main                                                                                                    | ntenance program. |

Figure 4-13 AlphaBIOS Setup with Utilities Selection to Run Maintenance

5. Run **apb.exe** as a Maintenance Program.

|                                 | AlphaBI                                   | OS Setup         | F1=Help |
|---------------------------------|-------------------------------------------|------------------|---------|
| Display<br>AlphaBIC<br>Hard Dis | System Configur<br>DS Upgrade<br>sk Setup | ration           |         |
| CMOS S                          | Run Main                                  | ntenance Program | F1=Help |
| Integi<br>Netwoi                | Program Name:                             | apb.exe          |         |
| Boot 1<br>Operat                | Location:                                 | A:               |         |
| Utili(<br>About                 |                                           |                  |         |
|                                 | ENTER =Execute                            |                  |         |
|                                 |                                           |                  |         |

Figure 4-14 Run Maintenance Program

 To get to the specific RedHat installation program at the apb command prompt, type the following:
 apb> cd floppy

|                                                 | <pre>apb&gt; bootl up1000.pal vmlinux.gz root=/dev/hdc</pre>                                                                                                    |
|-------------------------------------------------|----------------------------------------------------------------------------------------------------|
|                                                 | apos boot rednat_mstarr                                                                                                    |
| RedHat Installation<br>Requirements             | The following items should be observed while performing the standard installation procedures:                                                                                                    |
|                                                 | 1. Be careful when configuring the X server.<br><b>Note:</b> DO NOT TEST the X server configuration                                                                                                    |
|                                                 | <ol> <li>During disk partitioning, allocate from 10 MB to 30 MB for a FAT partition; this will be used as the "boot" partition.</li> <li>If you choose the 'Workstation' or 'Server' package, you don't need to partition the disk by yourself.</li> <li>Select "Startup through ARC console" on timezone setup menu.</li> </ol>                                                                                                    |
| Copy APB to Hard                                | Use the following steps to copy APB :                                                                                                    |
| Disk, RedHat<br>Version 5.2                     | <ol> <li>Run apb.exe from the floppy diskette.</li> <li>At the apt command prompt, type:<br/>apb&gt; cd floppy<br/>apb&gt; bootl up1000.pal vmlinux.gz root=/dev/hda5 single<br/>The shell prompt appears.</li> <li>Type the following commands at the bash# prompt:<br/>bash# mcopy a:*.* /dos<br/>bash# gzip -dc /dos/system.gz &gt; /boot/System.map<br/>bash# ln -s Tsunami /etc/alpha_systype<br/>bash# Xconfigurator<br/>bash# init 6</li> </ol>                                                                                                    |
| FAT Partition<br>Problem, RedHat<br>Version 6.0 | <ul> <li>Currently the FAT partitioning instructions do not work with RedHat Version 6.0. Use the following steps to create the FAT partition:</li> <li>1. Run apb.exe from the floppy diskette.</li> <li>2. At the apt command prompt, type: <ul> <li>apb&gt; cd floppy</li> <li>apb&gt; bootl up1000.pal vmlinux.gz root=/dev/hda5 single</li> <li>The shell prompt appears.</li> </ul> </li> <li>3. Type the following commands at the bash# prompt: <ul> <li>bash# mkfs -t msdos /dev/hda1</li> <li>bash# mkdir /dos</li> <li>bash# mcopy a:*.* /dos</li> <li>bash# gzip -dc /dos/system.gz &gt; /boot/System.map</li> <li>bash# Xconfigurator</li> <li>bash# init 6</li> </ul> </li> </ul> |

#### 4.6.4 Starting the SuSE Linux OS Installation

Use this procedure:

- 1. Power on the UP1000 system.
- 2. After system initialization, press **F2** at the AlphaBIOS Boot Screen to call the AlphaBIOS Setup Screen.
- 3. Insert the UP1000 Linux Installation Diskette and appropriate Linux distribution CDROM into their respective drives.
- 4. Make the SuSE ramdisk for the SuSE CDROM on another machine.
- 5. Select Utilities > Run Maintenance Program option.
- 6. Run apb.exe as a Maintenance Program.
- 7. At the apb command prompt, type the following apb> cd floppy apb> bootl up1000.pal vmlinux.gz root=/dev/fd0 load\_ramdisk=1 ramdisk\_size=20480
  - or

```
apb> boot suse_install
```

SuSE Installation Requirements

The following items should be observed while performing the standard installation procedures:

1. Be careful when configuring the X server.

*Note:* DO NOT TEST the X server configuration

- 2. If users partition the disk themselves, they need to make a small (5–10 MB) FAT filesystem. If the "entire disk" option is selected, the SuSE installer will create this small partition.
- 3. After this portion of the install, reboot the system and start apb again from the AlphaBIOS Run Maintenance option.
- 4. Continue with the SuSE installation by entering the following command:

apb> bootl up1000.pal vmlinux.gz root=/dev/hda3 or

apb> boot suse\_linux

- 5. Once the SuSE installation is complete and Yast has terminated, login as root using the password set during install.
- 6. Type the following commands:

```
bash# mcopy a:*.* /boot
bash# gzip -dc /boot/system.gz /boot/system.map
bash# ln -s Tsunami /etc/alpha_systype
```

7. Yast can be used now to configure X Windows and any other software.

#### 4.6.5 Boot Issues

How To Start apb.exe from Boot Partition

To configure AlphaBIOS so that apb.exe starts from the boot partition, use the following steps:

1. Call the AlphaBIOS Setup Screen by pressing F2 when the boot screen

appears.

- 2. Select **Operating System** from the list box.
- 3. Select **OS Selection Setup** from the sub-menu.
- 4. In the Dialog Box, make an entry like this example:

```
Boot name: Linux
Boot file: Disk 0 Partition 1 \apb.exe
OS Path: Disk 0 Partition 2
OS Options:
```

Note: "OS Path" has no meaning here, but leave it intact.

- 5. Set the environment variable, APB\_DEVICE, to be the AlphaBIOS name of the boot partition. For example:
- apb> setenv APB\_DEVICE scsi(0)disk(0)rdisk(0)partition(1)6. Type cd to apply this environment variable.
  - apb> **cd**

Linux Boot Options Several boot options are now available.

- Selection 1 requires typing a long string at the prompt.
- Selection 2 requires typing a short string.
- Selection 3 boots Linux without any further operator intervention.

#### Selection 1.

- 1. Choose 'Linux' on the AlphaBIOS OS boot menu
- 2. At the apb prompt, type: apb> bootl up1000.pal vmlinux.gz root=/dev/hda5

#### Selection 2.

1. Create an **apb.cfg** file under /**dos** directory.

As an example, its contents could look like: linux|bootl up1000.pal vmlinux.gz root=/dev/hda5

2. Boot Linux by typing: apb> boot linux

#### Selection 3.

Put option string in **OS Selection Setup** menu from AlphaBIOS Setup.

|                                   | Operating | System Selection Setup              | F1=Help |
|-----------------------------------|-----------|-------------------------------------|---------|
| <mark>Linux</mark><br>Linux Insta | Primary   | Operating System                    |         |
| [                                 |           |                                     |         |
| Boot Name                         | : Linu    | x                                   |         |
| Boot File                         | : Disk    | 0, Partion 1 apb.exe                |         |
| OS Path                           | : Disk    | 0, Partion 2                        |         |
| OS Options                        | : bootl   | up1000.pal vmlinux.gz root=/dev/nda | 5       |
| INSERT=Nev                        | w F6=Edit | F8=Primary ESC=Discard C            | nanges  |
| DEL=Delet                         | e F7=Copy | F9=Validate F10=Save Chan           | ges     |

For example, the entry could be:

Figure 4-15 Typical Operating System Selection Setup

Linux will boot without the apb prompt with this configuration.

# Chapter 5 Troubleshooting

This chapter discusses troubleshooting aspects for both hardware and software components during the UP1000 system startup.

Topics covered include:

- Video review checklist
- Status LEDs
- POST Codes
- Beep Codes
- Variable Firmware Configuration Issues
  - Firmware Error Categories
  - Error Recovery Jumper Settings
  - Error Recovery Procedure

# 5.1 Hardware Startup

#### 5.1.1 No Video Present

Use the following steps to diagnose and fix video problems:

- 1. Check the AC power cord connection to the AC outlet.
- 2. Ensure that the monitor is connected and switched on.
- 3. Check the voltage setting on the chassis power supply (115 VAC in the U.S.).

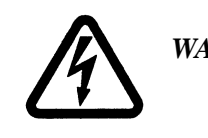

WARNING: Always take appropriate electrostatic discharge safety measures when handling boards or modules.

- 4. Check that the Alpha Slot B Module fans are connected and spinning.
- 5. Turn the system power OFF.
- 6. Reseat the video card and ensure that it is connected to the monitor.
- 7. Reseat the DIMMs.
- 8. Replace the DIMMs.

#### 5.1.2 LED Status Indicators

Ten LED indicators provide diagnostic information about a UP1000 system including the status of certain Alpha Slot B Module functions.

The LEDs are mounted on the lower edge of the motherboard *below* the Alpha Slot B Module and to the right of the I/O connector area. Their orientation is shown in Figure 5-1:

| D13 D12 D11 D10 D14 D18 D19 D20 D9 D8 |     |     |            |     |            |     |     |     |    |           |  |
|---------------------------------------|-----|-----|------------|-----|------------|-----|-----|-----|----|-----------|--|
| D13 D12 D11 D10 D14 D18 D19 D20 D9 D8 |     |     | $\bigcirc$ |     | $\bigcirc$ |     |     |     |    |           |  |
|                                       | D13 | D12 | D11        | D10 | D14        | D18 | D19 | D20 | D9 | <b>D8</b> |  |

Figure 5-1 LED Status Indicators

Use Table 5-1 to interpret the LED status information

#### Table 5-1LED Status Indicators

| LED | Function  | Comment                                 |
|-----|-----------|-----------------------------------------|
| D9  | PAL       | Green LED ON when PAL codes are loading |
| D8  | PowerGOOD | ON when power to Slot B is good         |

#### 5.1.3 POST (Power On Self Test) Codes

Utilizing an ISA-based POST card module, a user can monitor the sequential steps as the system is initialized and AlphaBIOS is loaded from the SROM. Each post code, its source and a description of its message is listed in Table 5-2.

#### Table 5-2 POST Codes with Source and Message Information

| Source | POST Code<br>(hex) | Message                                    |
|--------|--------------------|--------------------------------------------|
| SROM   | 20                 | Firmware initialization complete           |
|        | 01                 | CPU speed detected; initialize Southbridge |
|        | 02                 | Southbridge ready                          |
|        | 03                 | Initialize L2 cache                        |
|        | 05                 | Start sweep of L2 cache and memory         |

| Source    | POST Code<br>(hex) | Message                                                                                   |
|-----------|--------------------|-------------------------------------------------------------------------------------------|
|           | 06                 | L2 cache and memory ready                                                                 |
|           | 14                 | Load system code                                                                          |
|           | 15                 | Loading uncompressed firmware into memory                                                 |
|           | 16                 | Loading compressed firmware into memory                                                   |
|           | 17                 | Jump to loaded firmware                                                                   |
|           | <b>3</b> F         | Fatal error. Second code identifies source of error<br>06 = no memory found or bad memory |
| AlphaBIOS | 98                 | Firmware has control                                                                      |
|           | 97                 | Buses Initialized                                                                         |
|           | 95                 | Video console opened                                                                      |
|           | 51                 | FATAL - returned from boot menu selection                                                 |
|           | 50                 | FATAL - firmware fatal error                                                              |
|           | 42                 | Firmware drivers started                                                                  |
|           | 00                 | Firmware initialized                                                                      |

#### Table 5-2 POST Codes with Source and Message Information (Continued)

#### 5.1.4 Beep Codes

The UP1000 system delivers several audible troubleshooting messages which are referred to as beep codes. They are described in Table 5-3.

 Table 5-3
 Beep Codes and Message Information

| Beep Code | Message Description                              |
|-----------|--------------------------------------------------|
| 4         | No valid header found in ROM; loading entire ROM |
| 6         | Memory error detected                            |

# 5.2 Variable Configuration Settings

The UP1000 Motherboard has six configuration jumpers which have selectable settings. These jumpers are all firmware-related. They are identified by the shaded box in Figure 5-2. Changing the variable configuration settings is used to recover from several error conditions.

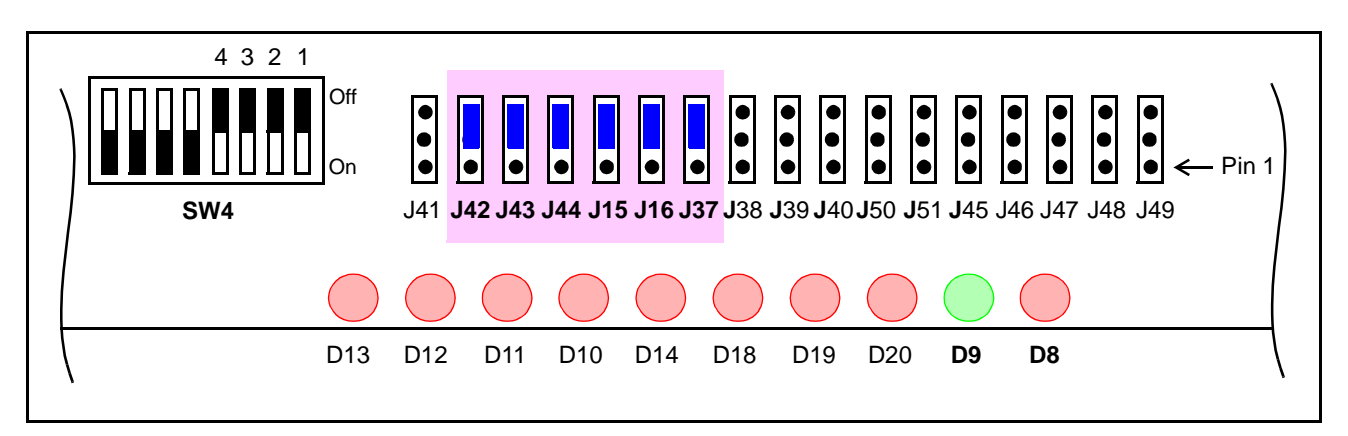

| rigule 5-2 Valiable Configuration Jumper | Figure 5-2 | Variable | Configuration | Jumpers |
|------------------------------------------|------------|----------|---------------|---------|
|------------------------------------------|------------|----------|---------------|---------|

#### 5.2.1 Error Categories

In addition to the factory default setting, there are two other settings which you select based on certain error categories.

Category 1 Some Category 1 error conditions include:

- Choosing incorrect selections when configuring AlphaBIOS. These selections prevent the system from booting.
- Forgetting your system password.
- Category 2 A Category 2 error condition occurs during an "Upgrading AlphaBIOS" procedure (see Section 4.4.2) by an improper system action. An example would be: accidentally powering off the system during this procedure.

# 5.2.2 Error Recovery Utilizing Variable Configuration Jumpers

For these error recoveries, select the appropriate settings from Table 5-4:

| Error                  | Function                                                                                                    | J42 | J43 | J44 | J15 | J16 | J37      |
|------------------------|----------------------------------------------------------------------------------------------------|-----|-----|-----|-----|-----|----------|
| None = Factory Default | <b>Boot to AlphaBIOS</b>                                                                                                    | 0   | 0   | 0   | 0   | 0   | 0        |
| Category 1             | <b>Restore Factory Defaults</b>                                                                                                    | 1   | 0   | 0   | 0   | 0   | 0        |
| Category 2             | <b>Reload ADE</b>                                                                                                    | 1   | 1   | 0   | 0   | 0   | 0        |
|                        | Notes:1. Pin 1 is closest to the board edge, pin 3 is closest to the Alpha Slot B Modules.<br>0 = Shunt installed on pins 2 and 3.<br>1 = Shunt installed on pins 1 and 2.2. ADE is special firmware that enables AlphaBIOS to load. |     |     |     |     |     | lodules. |

#### Table 5-4 Jumper Settings for Various Error Conditions

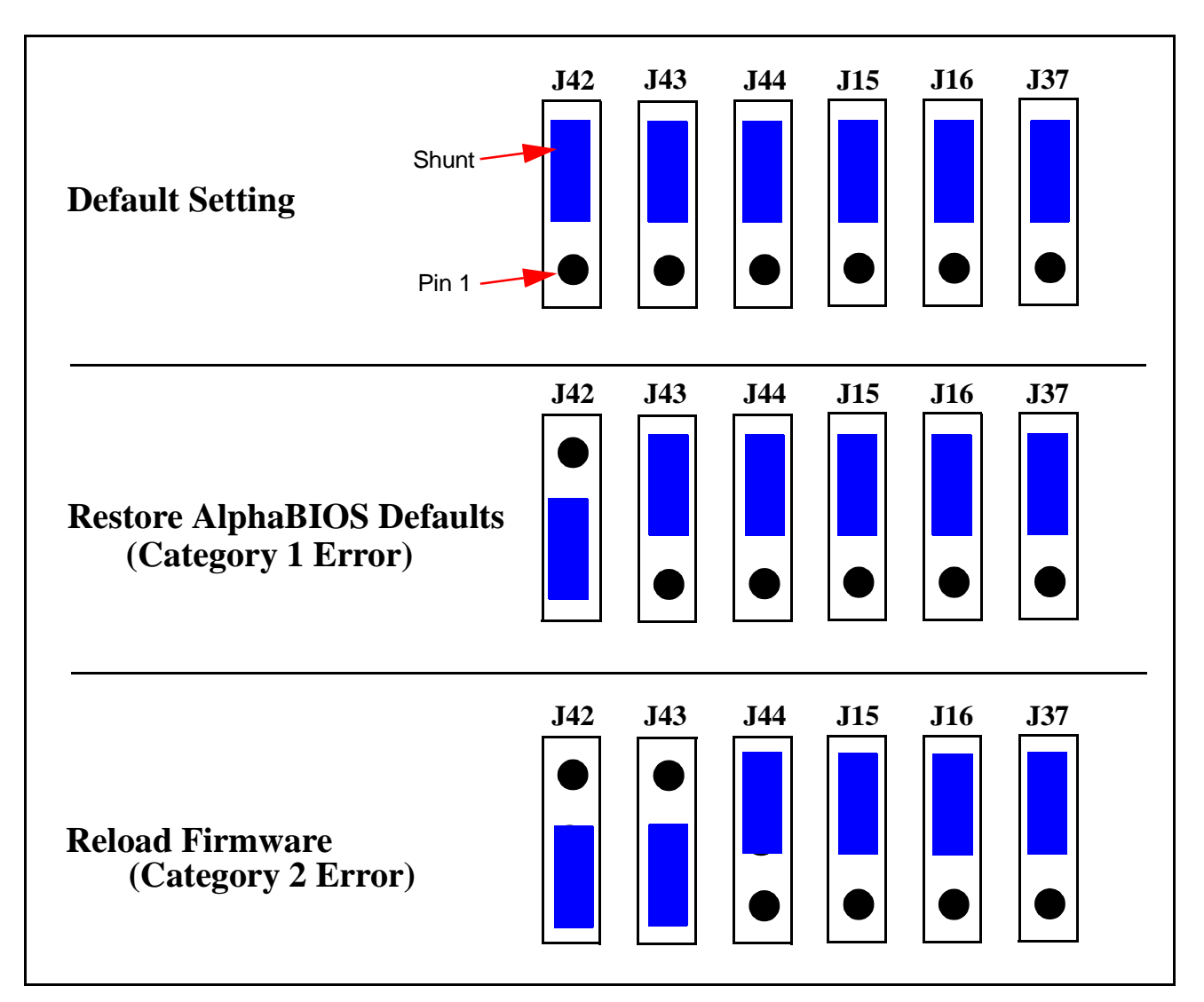

#### An enlarged visual representation of these settings is shown in Figure 5-3

Figure 5-3 Enlarged View, Variable Configuration Jumpers

#### 5.2.3 Error Recovery Procedure

To clear the errors noted in Section 5.2.1, take the following steps:

- 1. Power off the system
- 2. Change the jumper shunts according to the error to be cleared
- 3. Start the system
- 4. Enter the proper parameters in AlphaBIOS, load the Operating System
- 5. Power off the system
- 6. Restore the jumper shunts to their default positions
- 7. Start the system

# Appendix A Support, Products and Documentation

## A.1 Customer Support

API provides assistance for their products on their web page at: www.alpha-processor.com.

## A.2 Supporting Products

API maintains a Hardware Compatibility List on their web site for components and accessories that are not included with the UP1000. Compatibility for items such as memory, power supplies, and enclosures are listed.

Point your browser to www.alpha-processor.com and check the Product Information list for Peripherals.

## A.3 Alpha Products

API maintains information about other Alpha products on their web site. Point your browser to www.alpha-processor.com and check the Product Information list for Alpha products.

## A.4 Alpha Documentation

| Title                                              | Vendor |
|----------------------------------------------------|--------|
| UP1000 Quick Start Installation Guide (51-0035-0A) | API    |
| UP1000 User Manual (51-0036-0A)                    | API    |

A Publication Evaluation Form is available on the API web page.

## A.5 Related Publications

#### **API Publications**

The UP1000 suite of publications available from API include the following:

| UP1000 Quick Start | The UP1000 Quick Start Installation Guide, part number 51-0035-0A, is an   |
|--------------------|----------------------------------------------------------------------------|
| Installation Guide | illustrated step-by-step procedure focused on setting up and configuring a |
|                    | UP1000 system.                                                             |

## Third-Party Publications

|                    | The following documents are useful for understanding and navigating the UP1000 system and its user interface.    |
|--------------------|----------------------------------------------------------------------------------------------------|
| Linux              | <i>Linux for Dummies, 2nd Edition,</i> Jon "maddog" Hall, IDG Books<br>Worldwide, Inc., Foster City, CA 94404    |
| Alpha Architecture | <i>Alpha Architecture Reference Manual, Third Edition</i> , Digital Press, order<br># EQ-W938E-DP.               |
|                    | <i>Alpha Architecture Handbook, Version 4</i> , Compaq Computer Corporation, order # EC-QD2KC-TE, October, 1998. |

# Index

#### Α

Alpha Architecture Handbook, A-3 Alpha Architecture Reference Manual, A-3 Alpha Processor, Inc., ii Alpha Slot B Module Physical Parameters, 3-5 AlphaBIOS Conventions, 4-2 Install Operating System, 4-2 Keystroke Combinations, 4-2 Navigation Keys, 4-2 AlphaBIOS Screens Advanced CMOS Setup, 4-12 AlphaBIOS Upgrade, 4-10 Hard Disk Configuration, 4-5, 4-7, 4-9 List Box for Maintenance, 4-14 Memory Configuration, 4-8 Run Maintenance, 4-13, 4-18 Setup, Initial, 4-2 Standard CMOS Setup, 4-11 API. ii Audience. ix

#### В

Beep Codes, 5-3 bus motherboard bus speed configuration settings (J41), 2-9

#### С

Chassis Requirements, 3-3 clock system bus clock speed configuration settings (SW4), 2-10 configuration settings fixed settings, 2-9 hardware clocking selection (J45, J50, J51), 2-10 MB bus speed selection (J41), 2-9 SROM format selection (J38), 2-9 system bus clock speed (SW4), 2-10 variable settings, 5-3 connectors system support, 3-6 Conventions and Definitions Acronyms, x Customer Support, A-2

#### D

diagnostic information, 5-2 Disk I/O Ports diskette, 2-6 IDE, 2-6 SCSI, 2-6

#### Е

EMI, 3-3 Environmental Requirements, 3-2 Environmental Specifications Safety, 3-2

#### F

Features Alpha Slot B Modules, 1-1 Hardware, 1-1 Software, 1-1 UP2000 Motherboard, 1-1

#### G

general references related publications, xi

#### Η

hardware clocking configuration settings (J45, J50, J51), 2-10 Hardware Features, 1-1

#### I

I/O Shield, 3-6 Indicators and Buttons Halt, 2-7 LED, 2-7 Power, 2-7 Reset, 2-7 SCSI Indicator, 2-7 Speaker, 2-7 SROM, 2-7

#### L

LED Status Indicators, 5-2 Linux Installing OS, 4-16 Prerequisites, 4-17 Setting OS Type, 4-17 Linux for Dummies, 2nd Edition, A-3

#### Μ

Maintenance Program, Running, 4-12 memory configuration table, 2-5 Memory Subsystem Configuration, 2-4 DIMM modules, 2-4 Guidelines, 2-4 Motherboard Subsystem Diagram, 1-2 Mounting Procedures Chassis Mounting Holes, 3-3 Goalposts to Chassis, 3-3

#### 0

Overview Audience, ix Scope, ix

#### Ρ

POST Codes, 5-2

power connectors Alpha Slot B, 3-1 ATX Auxiliary, 3-1 ATX Standard, 3-1 Power Specifications Connectors, 3-1 Power Consumption, 3-1 Publication Evaluation Form, A-2

#### R

related publications *Alpha Architecture Handbook*, A-3 *Alpha Architecture Reference Manual*, A-3 general references, xi *Linux for Dummies, 2nd Editionl*, A-3 *UP2000 Quick Start Installation Guide*, A-3 Windows NT, A-3

#### S

Samsung, ii Scope, ix Software Features, 1-1 SROM, 5-2 format selection configuration setting (J38), 2-9 system bus clock speed configuration settings (SW4), 2-10 System Components Block Diagram, 1-2 System Configuration Board Layout, 2-1 Components, 2-1

#### Т

Trademarks, ii Troubleshooting, 5-1 + 5-3Beep codes, 5-3LED Status Indicators, 5-2No video present, 5-1POST Codes, 5-2

#### U

UP1000 memory configurations supported, 2-5 UP2000 Motherboard Component Layout, 2-2 Mounting Hole Specifications, 3-5 Physical Parameters, 3-4 UP2000 Quick Start Installation Guide, A-3 user interface, ix

#### V

Venus I/O Shield, 3-6

#### W

Windows NT related publications, A-3

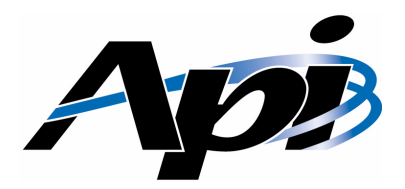

# **Publication Evaluation Form**

Please help us develop better manuals by sending us your comments on our publications. You can submit your comments on-line, send us E-mail, or print this evaluation form, complete it, and return it to:

Alpha Processor, Inc. 130C Baker Street Extension Concord, MA 01742 Phone: 978.318.1100 FAX: 978.371.3177 E-mail: customer.support@alpha-processor.com

#### Contents and Organization

| Publication Name: | e: I Agree Disagree that the information I need is in this publication.   |        |                                                                     |  |  |
|-------------------|---------------------------------------------------------------------------|--------|---------------------------------------------------------------------|--|--|
|                   | Ι                                                                         | Agree  | Disagree that it is easy to locate information in this publication. |  |  |
|                   | Ι                                                                         | Agree  | Disagree that I am confident of the accuracy of this publication.   |  |  |
|                   | What I liked least about this publication is:                             |        |                                                                     |  |  |
|                   | What I like most about this publication is:                               |        |                                                                     |  |  |
|                   | Information not provided in this publication that I would find useful is: |        |                                                                     |  |  |
|                   | This publication would be easier to use if:                               |        |                                                                     |  |  |
|                   | Other comments:                                                           |        |                                                                     |  |  |
|                   |                                                                           |        |                                                                     |  |  |
| User Informa      | tio                                                                       | n (Opt | ional)                                                              |  |  |
|                   |                                                                           |        | <b>a</b>                                                            |  |  |

| Ivame:            | Company:                |  |
|-------------------|-------------------------|--|
| Street Address:   | Phone:                  |  |
| City, State, Zip: | <br>E-mail:             |  |
| -                 |                         |  |
|                   |                         |  |
|                   | www.alpha-processor.com |  |
|                   |                         |  |
|                   |                         |  |